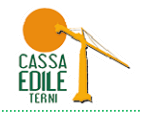

#### ESEMPIO DI INSERIMENTO DI UNA DENUNCIA DI NUOVO LAVORO (DNL)

Dal mese di Ottobre 2013 è obbligatorio da parte delle <u>Imprese Appaltatrici</u> dichiarare l'apertura di **nuovi cantieri** tramite l'invio alla Cassa Edile della Denuncia di Nuovo Lavoro (DNL).

Con l'approvazione della DNL da parte della Cassa Edile, il nuovo cantiere sarà identificato da un **Codice Univoco** riconosciuto a livello nazionale e, quindi, a disposizione sul MUT per essere utilizzato da tutte le imprese che vi opereranno e dove, pertanto, confluirà tutta la manodopera impiegata.

Tale procedura si è resa necessaria per effettuare la verifica della percentuale di manodopera impiegata nel Cantiere in base ai parametri stabiliti dal **Ministero del Lavoro**.

Prima di mostrare un esempio di compilazione di una DNL, è di estrema importanza, al fine di una corretta compilazione, chiarire alcuni passi ed il significato di alcuni termini:

- **Inserimento DNL**: deve essere effettuato entro la fine del mese in cui inizia un nuovo cantiere;
  - non è alternativo o sostitutivo alla Denuncia di Nuovo Lavoro presentata all'INAIL; avviene <u>unicamente all'apertura del cantiere</u> ed eventuali sospensioni lavorative del cantiere <u>non comportano</u> l'inserimento di una nuova DNL; dava sessere effettuate dell'Imprese Appeltatrice (Affidatoria Drineipele abe dichiererà la imprese in subappelta:

deve essere effettuato dall'Impresa Appaltatrice/Affidataria Principale che dichiarerà le imprese in subappalto;

- Indicazione del "Tipo di lavoro": è il primo passo nella compilazione della DNL (non modificabile con la DNL Integrativa).

Si riepiloga di seguito quanto già esplicato con la circolare informativa del 27/03/2012 e con le note operative MUT in vigore dalla Denuncia di Marzo 2012:

"Appalto": non si intende esclusivamente un lavoro pubblico, ma tutti i lavori, pubblici e privati che una impresa si aggiudica; "Subappalto": si intende un lavoro eseguito da un impresa che ha ricevuto i lavori dall'impresa affidataria principale;

"In Proprio": si intende un lavoro in cui l'Impresa Committente è anche Appaltatrice (es. una Impresa che acquista un terreno e costruisce villette a schiera che esegue direttamente o subappalta in parte o completamente tutta l'opera);

"Somministrazione/Distacco": per Somministrazione si intende un lavoro eseguito da una impresa che utilizza personale fornito da una Agenzia per il Lavoro; per Distacco si intende un lavoro eseguito da una impresa che utilizza personale fornito da un'altra impresa; queste tipologie di tipo lavoro vengono trattate alla stessa maniera dei lavori in Subappalto ovvero, in sede di compilazione della DNL l'impresa appaltatrice indicherà tra i propri subappaltatori le imprese che forniscono personale in Somministrazione/Distacco.

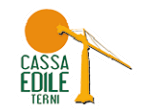

"Affidamento": si intende un appalto concesso ad un gruppo di aziende che si uniscono in una unica ragione sociale (Consorzio, ATI, RTI

ecc). In questa casistica è necessario specificare anche la posizione del dichiarante della DNL rispetto al gruppo di imprese, ovvero:

a. Mandataria/Consorzio: indica che l'impresa che dichiara la DNL è la stessa ragione sociale formata dal gruppo delle imprese.

b. **Mandante/Consorziato**: in questo caso l'impresa che dichiara la DNL è una delle imprese che formano il gruppo. In questa casistica è obbligatorio inserire anche il codice fiscale della Mandataria/Consorzio.

Dal sito della Cassa Edile entrare nel portale SICEWEB cliccando sul tasto "ACCEDI"

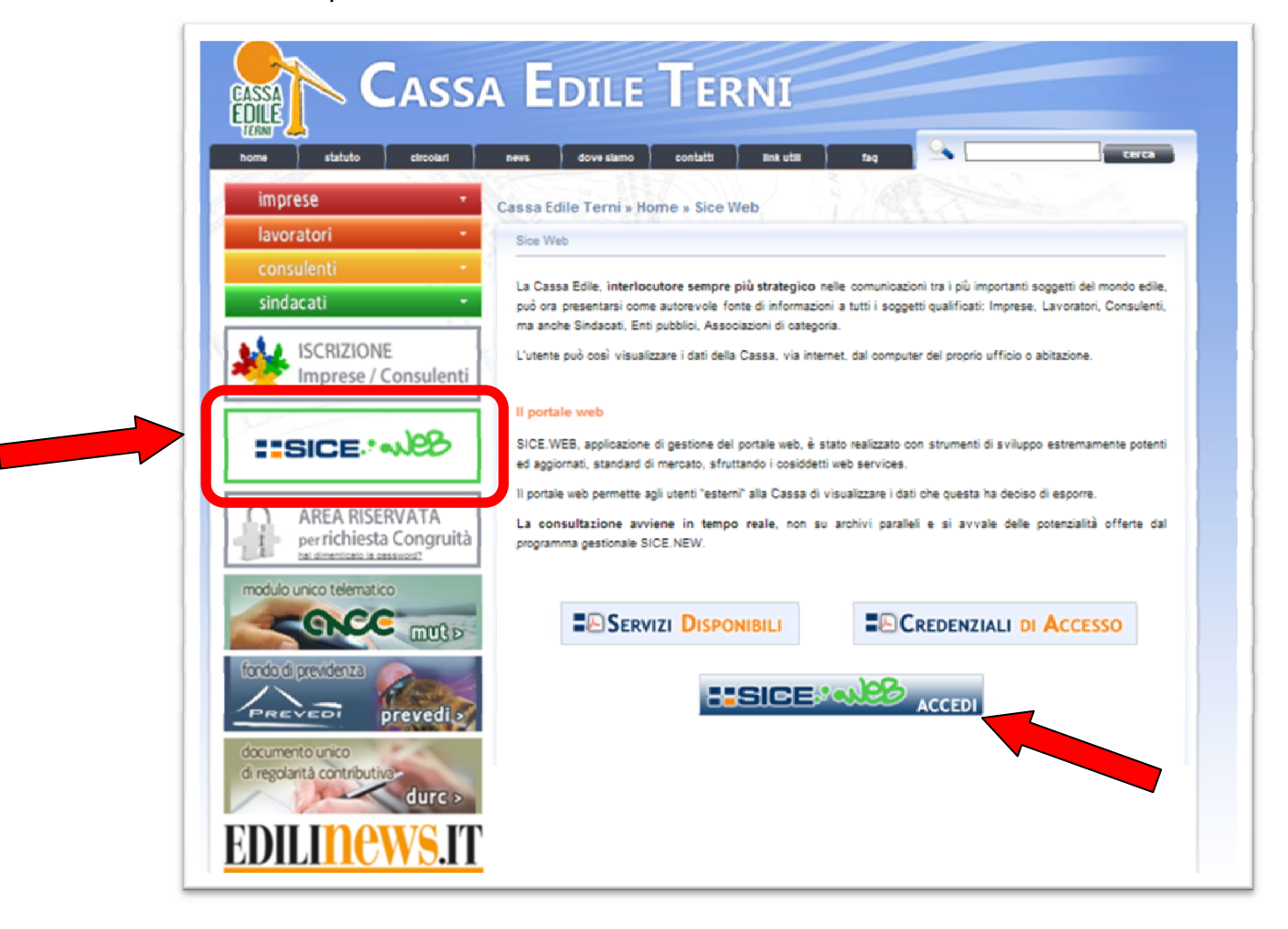

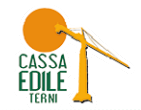

Inserire utente e password (utilizzare le stesse credenziali di accesso al MUT)

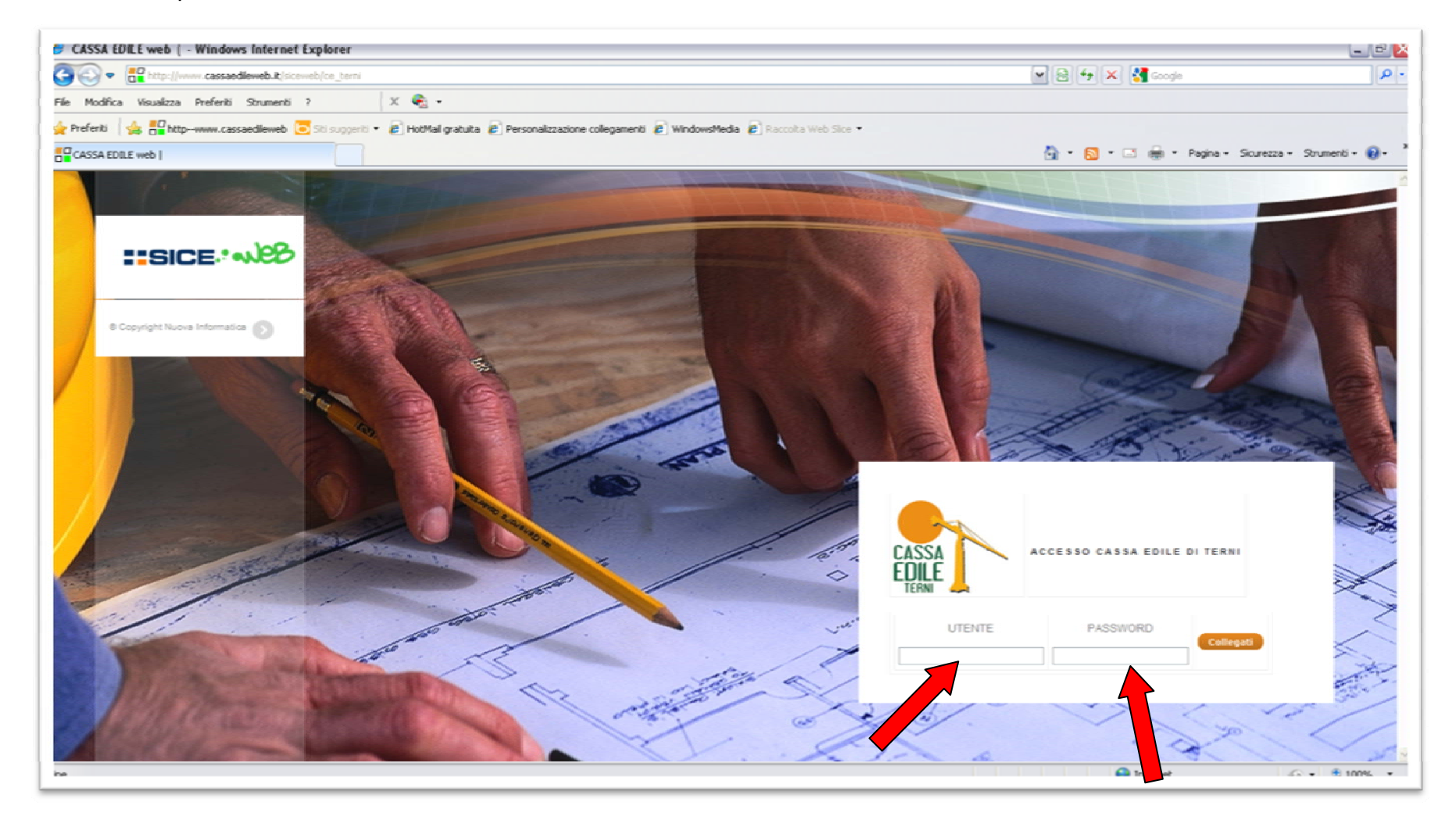

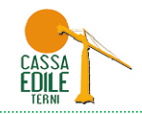

#### Scegliere la funzione "gestione DNL"

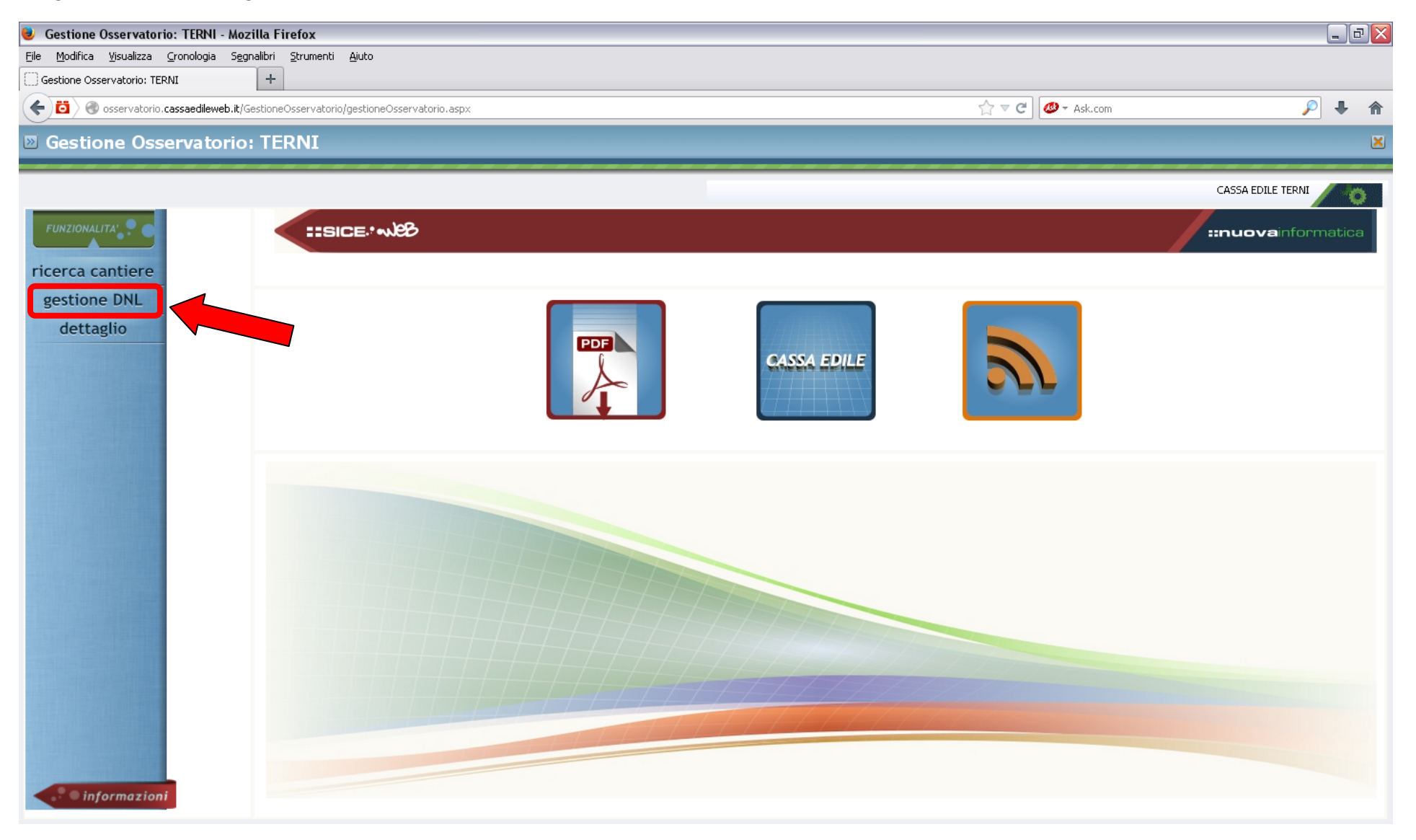

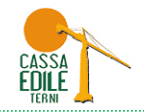

### Cliccare su "MENU' DNL" e poi su "Nuova – DNL"

| 🥑 Gestione            | Osservatorio: TERNI - Moz                           | illa Firefox                         |                     |                         |                       |                     |                    |        |         |             |                  |
|-----------------------|-----------------------------------------------------|--------------------------------------|---------------------|-------------------------|-----------------------|---------------------|--------------------|--------|---------|-------------|------------------|
| <u>File M</u> odifica | <u>V</u> isualizza <u>C</u> ronologia S <u>e</u> gr | alibri <u>S</u> trumenti <u>A</u> iu | to                  |                         |                       |                     |                    |        |         |             |                  |
| Gestione Oss          | servatorio: TERNI                                   | +                                    |                     |                         |                       |                     |                    |        |         |             |                  |
| (+ 🙆 🌒                | osservatorio.cassaedileweb.it/G                     | estioneOsservatorio/ges              | tioneOsservatorio.  | aspx                    |                       |                     |                    |        | ☆ マ C ( | 🤒 🔻 Ask.com |                  |
| 🗵 Gestic              | ne Osservatorio                                     | TERNI                                |                     |                         |                       |                     |                    |        |         |             |                  |
|                       |                                                     |                                      |                     |                         |                       |                     |                    |        |         |             |                  |
|                       |                                                     |                                      |                     |                         |                       |                     |                    |        |         |             | CASSA EDILE TERN |
| 🔀 Lista DNL           |                                                     |                                      |                     |                         |                       |                     |                    |        |         |             |                  |
| Impresa Dichia        | arante CASSA EDILE TERNI - PR                       | 2EVEDI - 800007305 🔽                 | DNL dal 02/10       | 2012 Area               |                       |                     |                    |        |         |             |                  |
| Committent            | <u>e:</u>                                           |                                      | al 02/10/           | 2013 💽 Comune           |                       |                     |                    |        |         |             |                  |
| Impresa / Ente        | e Ricerca un ente/impresa                           | come committente                     | Codice Univoco C    | antiere                 |                       |                     | Apri ricerca       |        |         |             |                  |
| Persona               | Ricerca una persona con                             | ne committente                       |                     |                         |                       |                     | Menu DNL           |        |         |             |                  |
|                       | Non è sta                                           | a trovata nessuna D                  | NL con i filtri spe | cificati                |                       |                     |                    |        |         |             |                  |
| Protocollo            | DNL Tipo di DNL                                     | Codice Univoco<br>Cantiere           | Tipo Cantiere       | Importo Lavori Data DNL | Data Inizio<br>Lavoro | Data Fine<br>Lavoro | Stato<br>Documento |        |         |             |                  |
| •                     |                                                     |                                      |                     |                         |                       |                     |                    | ~      |         |             |                  |
| •                     |                                                     |                                      |                     |                         |                       |                     |                    |        |         |             |                  |
| •                     |                                                     |                                      |                     |                         |                       |                     |                    |        |         |             |                  |
| •                     |                                                     |                                      |                     |                         |                       |                     |                    |        |         |             |                  |
| *                     |                                                     |                                      |                     |                         |                       |                     |                    |        |         |             |                  |
| •                     |                                                     |                                      |                     |                         |                       |                     |                    |        |         |             |                  |
| •                     |                                                     |                                      |                     |                         |                       |                     |                    |        |         |             |                  |
| :                     |                                                     |                                      |                     |                         |                       |                     |                    |        |         |             |                  |
| -                     |                                                     |                                      |                     | <u> </u>                |                       |                     |                    | $\sim$ |         |             |                  |
| Impresa Di            | chiarapte                                           |                                      |                     | Area                    |                       |                     |                    | 1      |         |             |                  |
| Tubica Di             |                                                     |                                      |                     |                         |                       |                     |                    | ]      |         |             |                  |
| Codice Imp            | oresa CE                                            | Cod. Cantiere CE                     |                     | Subappalti Dichiarati   | CIG                   |                     |                    |        |         |             |                  |
| Committen             | te Opera                                            |                                      |                     |                         | NP Co                 | ollegata            |                    |        |         |             |                  |
| Appaltator            | e                                                   |                                      |                     |                         |                       |                     |                    |        |         |             |                  |
| Indirizzo C           | antiere                                             |                                      |                     |                         |                       |                     |                    | 1      |         |             |                  |
| Descrizione           |                                                     |                                      |                     |                         |                       |                     |                    | ]      |         |             |                  |
| Note Oper-            | a                                                   |                                      |                     |                         |                       |                     |                    | ]      |         |             |                  |

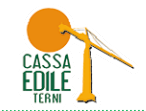

| Gestione Osservatorio: TERNI - Mozilla<br>File Modifica Visualizza Cronologia Segnalib | i <b>Firefox</b><br>ri <u>S</u> trumenti <u>A</u> iuto |                           |                  |                    |                 |                 | _ 7 🗙             |
|----------------------------------------------------------------------------------------|--------------------------------------------------------|---------------------------|------------------|--------------------|-----------------|-----------------|-------------------|
| Gestione Osservatorio: TERNI                                                           | +                                                      |                           |                  |                    |                 |                 |                   |
| estimation cassaedileweb.it/Gesti                                                      | oneOsservatorio/gestioneOsservatorio                   | o.aspx                    |                  |                    |                 | ▼ C 🖉 - Ask.com | ₽ ♦ ♠             |
| Gestione Osservatorio: T                                                               | ERNI                                                   |                           |                  |                    |                 |                 | ×                 |
|                                                                                        |                                                        |                           |                  |                    |                 |                 |                   |
|                                                                                        |                                                        |                           |                  |                    |                 |                 | CASSA EDILE TERNI |
| 🔀 Lista DNL                                                                            |                                                        |                           |                  |                    | •               |                 |                   |
| Impresa Dichiarante CASSA EDILE TERNI - PREV                                           | EDI - 800007305 💟 DNL dal 🛛 02/10                      | )/2012 📴 Area             |                  |                    |                 |                 | <u>^</u>          |
| Committente:                                                                           | al 02/10                                               | )/2013 💽 Comune           |                  |                    |                 |                 |                   |
| Impresa / Ente Ricerca un ente/impresa con                                             | ne committente Codice Univoco (                        | Iantiere                  |                  | Aprilicerca        |                 |                 |                   |
| Persona Ricerca una persona come c                                                     | ommittente                                             |                           |                  | Menu DNL           |                 |                 |                   |
| Non è stata t                                                                          | rovata nessuna DNL con i filtri sp                     | ecificati                 |                  | Nuova              | DNL             |                 | ~                 |
| Protocollo DNL Tipo di DNL                                                             | Codice Univoco Tipo Cantiero<br>Cantiere               | e Importo Lavori Data DNL | Data Inizio Data | a<br>Consultazione | DNL Integrativa |                 |                   |
| •                                                                                      |                                                        |                           |                  | -                  | ~               |                 |                   |
| *                                                                                      |                                                        |                           |                  |                    |                 |                 |                   |
| *                                                                                      |                                                        |                           |                  |                    |                 |                 |                   |
| •                                                                                      |                                                        |                           |                  |                    |                 |                 |                   |
| •                                                                                      |                                                        |                           |                  |                    |                 |                 |                   |
| •                                                                                      |                                                        |                           |                  |                    |                 |                 |                   |
| •                                                                                      |                                                        |                           |                  |                    |                 |                 |                   |
| •                                                                                      |                                                        |                           |                  |                    |                 |                 |                   |
| •                                                                                      |                                                        |                           |                  |                    | ~               |                 |                   |
|                                                                                        |                                                        | Area                      |                  |                    |                 |                 |                   |
| Impresa Dichiarante                                                                    |                                                        |                           |                  |                    | ]               |                 |                   |
| Codice Impresa CE                                                                      | Cod. Captiere CE                                       | Subappalti Dichiarati     | CIG              |                    | ]               |                 |                   |
|                                                                                        |                                                        | Sabappale bientarae       | NP Collega       | ata                | ]               |                 |                   |
| Appaltatore                                                                            |                                                        |                           |                  |                    | ]               |                 |                   |
| Indirizzo Cantiere                                                                     |                                                        |                           |                  |                    |                 |                 |                   |
| Descrizione Lavori                                                                     |                                                        |                           |                  |                    | ]               |                 |                   |
| Note Opera                                                                             |                                                        |                           |                  |                    | ]               |                 |                   |

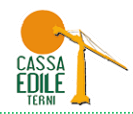

Indicare con un flag il "tipo lavoro".

Attenzione: è estremamente importante indicare l'esatto tipo di lavoro in quanto tale scelta determina l'attivazione automatica dei successivi campi obbligatori da compilare; l'errata compilazione del tipo di lavoro comporta il respingimento da parte della Cassa Edile della DNL ed il conseguente reinserimento di una nuova DNL da parte dell'impresa dichiarante. Tale dato <u>è l'unico non modificabile</u> tramite una DNL integrativa.

| DICHIARANTE                                          | EL LAVORO                                    | COMMIT<br>DELL'O  | TENTE<br>PERA                 | DATI DE<br>CANTIER                        | L<br>SUB/           | IMPRESE<br>APPALTAT | RICI Seport              |                      |
|------------------------------------------------------|----------------------------------------------|-------------------|-------------------------------|-------------------------------------------|---------------------|---------------------|--------------------------|----------------------|
| Tipo Lavoro<br>Subapp<br>In prop<br>Sommi<br>Affidan | )<br>alto<br>rio<br>nistrazione / D<br>nento | stacco            |                               |                                           |                     |                     |                          |                      |
| Legale Rappresentante<br>Ragione Sociale             | CASSA EDILE                                  | TERNI - PREVEI    |                               |                                           |                     |                     |                          | ]                    |
| Codice Fiscale<br>Partita IVA                        | 80000730558                                  | Im<br>Cr          | presa Ester<br>odice Iscrizio | ra (solo Cassa Ed<br>one CE <b>599904</b> | ile)                | Sede                | Legale<br>Amministrativa |                      |
| Specificare nell'indirizzo prim                      | a il toponimo, qui                           | ıdi il nome della | via/piazza,                   | quindi il numero                          | civico, tutti nei r | ispettivi ca        | impi                     |                      |
| Indirizzo                                            | ZONA                                         | FIORI             |                               |                                           |                     | Civico              | 116/I-L                  |                      |
| Provincia<br>Località                                | TR                                           | Comune            | TERNI                         |                                           |                     | CAP                 | 05100                    |                      |
| Dati di Contatto:                                    |                                              |                   |                               |                                           |                     |                     |                          | Data Inserimento DNL |
| Telefono                                             | 074443600                                    | Fa                | × 07444                       | 143699                                    | Cellulare           |                     |                          | 02/10/2013           |
| E-mail                                               | cassaedile@ca                                | issaedileterni.it |                               | E-Mail PEC                                |                     |                     |                          |                      |
|                                                      |                                              |                   |                               |                                           |                     |                     |                          |                      |

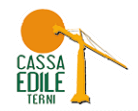

Nel nostro esempio di DNL di un nuovo cantiere privato, il tipo di lavoro sarà necessariamente in "Appalto" o "In proprio" (ricordiamo che con il termine "lavori in proprio" si intende un lavoro in cui l'Impresa Committente è anche Appaltatrice: es. una Impresa che acquista un terreno e costruisce villette a schiera che esegue direttamente o subappalta in parte o totalmente tutta l'opera).

Proseguendo con il tasto "Avanti" si passa alla pagina successiva relativa al "COMMITTENTE DEL LAVORO". Scegliere la tipologia del Committente e poi inserire i dati relativi al committente privato cittadino che commissiona i lavori da eseguire. I campi obbligatori sono indicati in rosso.

E' possibile verificare l'esistenza del codice fiscale da inserire tramite la ricerca, inserendo il dato del codice fiscale e premendo invio.

Si prosegue con il tasto "Avanti" per passare alla pagina successiva "DATI DEL CANTIERE".

| Tipologia Committente     Cerca Ditta / Impresa / Ente     Ragione Sociale   Codice Fiscale   Indrizzo:   Provincia   Comune   Calità   Telefono   F-Mail   E-Mail   E-Mail   E-Mail   E-Mail   Cognome   SELVETTI   Nome   NOVELLA   Codice Fiscale   Selezione Dettaglio     Indrizzo:   Conserie il codice fiscale per cercare il privato cittadino     SUNLIS6H47L117R   Selezione Dettaglio   YIA   DELLE GINESTRE 4, 05100, TERNI TR, ITALIA   Indrizzo:   VIA   DELLE GINESTRE   Civico   Junitizzo:   Codica   Fiscale   Submit Selezione   DetLLE GINESTRE 4, 05100, TERNI TR, ITALIA   Codica   Indrizzo:   VIA   DELLE GINESTRE   Civico   Junitizzo:   VIA   DELLE GINESTRE   Civico   Junitizzo:   VIA   DELLE GINESTRE   Civico   Junitizzo:   VIA   DELLE GINESTRE   Codici   Junitizzo:   VIA   DELLE GINESTRE   Codici   Junitizzo:   Codici   DELLE GINESTRE   Codici   DELLE GINESTRE   Codici <td< th=""><th>DICHIARANTE</th><th>DEL LA</th><th>/ORO</th><th>DELL'OP</th><th>ERA</th><th>CANTIERE</th><th>SUBAP</th><th>PALTATRICI</th><th></th><th></th></td<>                                                                                                    | DICHIARANTE                                         | DEL LA         | /ORO              | DELL'OP   | ERA                | CANTIERE         | SUBAP      | PALTATRICI       |          |  |
|----------------------------------------------------------------------------------------------------|-----------------------------------------------------|----------------|-------------------|-----------|--------------------|------------------|------------|------------------|----------|--|
| Ragione Sociale                                                                                                    | Tipologia Committente<br>Cerca Ditta / Impresa / En | e e            | Privato Cittadino | O Ente F  | Pubblico / Stazion | e Appaltante 🔿 A | zienda Pri | vata (Giuridica) |          |  |
| Ragione Sociale   Codice Fiscale   Indirizzo:   Provincia   Comune   Comune   Comune   Comune   Comune   Comune   Comune   Comune   Comune   Comune   Comune   Comune   Comune   Comune   Comune   Comune   Comune   Comune   Comune   Comune   E-Mail   E-Mail   E-Mail   E-Mail   E-Mail   E-Mail   E-Mail   E-Mail   E-Mail   E-Mail   E-Mail   Cognome   SELVETTI   Nome   Nome   Nome   Nome   Nome   Nome   Nome   Nome   Nome   Nome   Nome   Nome   Nome   Nome   Nome   Nome   Nome   Nome   Nome   Nome   Nome   Nome   Nome   Nome   Nome   Nome   Nome   Nome   Nome   Nome   Nome   Nome   Nome   Nome   Nome   Nome   Nome   Nome   Nome   Nome    Nom                                                                                                    |                                                     |                |                   |           |                    |                  |            |                  | cancella |  |
| Codice Fiscale Impresa Estera (Solo CE) Partita IVA   Selezione Dettaglio   Indirizzo:   Provincia   Comune   Codice Fiscale   E-Mail   E-Mail   E-Mail   E-Mail   E-Mail   E-Mail   E-Mail   E-Mail   E-Mail   E-Mail   E-Mail   E-Mail   E-Mail   E-Mail   Cognome   SELVETTI   Nome   NOVELLA   Codice Fiscale   SulvinLIS6H47L117R   Selezione Dettaglio   VIA DELLE GINESTRE 4, 05100, TERNI TR, ITALIA   Selezione Dettaglio   TR   Comune   TR   Comune   TR   Comune   Telefono   TR   Comune   Telefono                                                                                                    | Ragione Sociale                                     |                |                   |           |                    |                  |            |                  |          |  |
| Selezione Dettaglio   Indirizzo:   Provincia   Comune   Comune   Comune   Codice fiscale per cercare il privato cittadino   StVNLLS6H47L117R   Cognome   SELVETTI   Nome   NoveLLA   Codice Fiscale   SuvNLLS6H47L117R   Selezione Dettaglio   VIA DELLE GINESTRE 4, 05100, TERNI TR, ITALIA   Indrizzo:   VIA   Dettaglio   TR   Comune   Telefono   Telefono   Fervincia   TR   Comune   Telefono   Telefono   Fervincia   TR   Comune   Telefono   Telefono   Fervincia   TR   Comune   Telefono   Telefono                                                                                                    | Codice Fiscale                                      |                |                   | Impres    | a Estera (Solo CE  | E) 🗌 Partita I   | VA         |                  |          |  |
| Indirizzo: Comune Comune CAP Cellulare CAP Cellulare CAP Comune CAP Cellulare CAP Cellulare CAP Cell | Selezione Dettaglio                                 |                |                   |           |                    |                  |            |                  |          |  |
| Provincia Comune   Località   Telefono   F-Mail   E-Mail   E-Mail   E-Mail   E-Mail   E-Mail   E-Mail   E-Mail   E-Mail   E-Mail   E-Mail   E-Mail   E-Mail   E-Mail   E-Mail   E-Mail   E-Mail   E-Mail   E-Mail   E-Mail   E-Mail   E-Mail   E-Mail   E-Mail   Cognome   Selvettri   Nome   Nome                                                                                                    | Indirizzo:                                          |                |                   |           |                    |                  | Civico     |                  |          |  |
| Località Telefono E-Mail E-Mail E-Mai | Provincia                                           |                | Comune            |           |                    |                  | CAP        |                  |          |  |
| Telefono Fax Cellulare   E-Mail E-Mail PEC   Inserire il codice fiscale per cercare il privato cittadino SLVNLL56H47L117R Cognome SELVETTI Nome NOVELLA Codice Fiscale SLVNLL56H47L117R Selezione Dettaglio VIA DELLE GINESTRE 4, 05100, TERNI TR, ITALIA Selezione Dettaglio VIA DELLE GINESTRE 4, 05100, TERNI TR, ITALIA Indrizzo: VIA DELLE GINESTRE 4, 05100, TERNI TR, ITALIA Provincia TR Comune TERNI CAP 05100 Località Telefono Fax Cellulare                                                                                                    | Località                                            |                |                   |           |                    |                  |            |                  |          |  |
| E-Mail E-Mail PEC                                                                                                    | Telefono                                            |                |                   | Fax       |                    | Cellulare        |            |                  |          |  |
| Inserire il codice fiscale per cercare il privato cittadino SLVNLL56H47L117R Cognome SELVETTI Nome NOVELLA Codice Fiscale SLVNLL56H47L117R Selezione Dettaglio VIA DELLE GINESTRE 4, 05100, TERNI TR, ITALIA Selezione Dettaglio TR Comune TERNI CAP 05100 Telefono Telefono Tele | E-Mail                                              |                |                   |           | E-Mail PEC         |                  |            |                  | Ī        |  |
| Inserire il codice fiscale per cercare il privato cittadino SLVNLL56H47L117R Cognome SELVETTI Nome NOVELLA Codice Fiscale SLVNLL56H47L117R Selezione Dettaglio VIA DELLE GINESTRE 4, 05100, TERNI TR, ITALIA Selezione Dettaglio TR Comune TERNI CAP 05100 Località Telefono Eax Cellulare                                                                                                    |                                                     |                | 9 01 607101       |           |                    |                  |            |                  |          |  |
| Cognome     SELVETTI     Nome     NOVELLA       Codice Fiscale     SLVNLL56H47L117R       Selezione Dettaglio     VIA DELLE GINESTRE 4, 05100, TERNI TR, ITALIA       Indirizzo:     VIA       Provincia     TR       Località                                                                                                    | Inserire il codice fiscale pe                       | r cercare II p | privato cittadino |           |                    |                  |            |                  | cancella |  |
| Codice Fiscale     Subvertie       Selezione Dettaglio     VIA DELLE GINESTRE 4, 05100, TERNI TR, ITALIA       Indirizzo:     VIA       Provincia     TR       Località                                                                                                    | Concome                                             | SELVETTI       |                   |           | Nome               | NOVELLA          |            |                  |          |  |
| Selezione Dettaglio     VIA DELLE GINESTRE 4, 05100, TERNI TR, ITALIA       Indirizzo:     VIA     DELLE GINESTRE       Provincia     TR     Comune       Località     Eax     Cellulare                                                                                                    | Codice Eiscale                                      | SUMILIEEL      | 471 1170          |           |                    | NOVELLA          |            |                  |          |  |
| Selezione Dettaglio     VIA DELLE GINESTRE 4, 05100, TERNI TR, ITALIA       Indirizzo:     VIA     DELLE GINESTRE       Provincia     TR     Comune       Località     Eax     Cellulare                                                                                                    |                                                     | DEVIGEESOF     | H/LII/K           |           |                    |                  |            | _                | 5        |  |
| Indirizzo: VIA DELLE GINESTRE CINICO 4 Provincia TR Comune TERNI CAP 05100 Località Telefono Eax Cellulare                                                                                                    | Selezione Dettaglio                                 | VIA DELLE      | GINESTRE 4, U     | 100, TERI | NI IR, HALIA       |                  | 1          | ×                |          |  |
| Provincia TR Comune TERNI CAP 05100                                                                                                    | Indirizzo:                                          | VIA            | DELLE GI          | NESTRE    |                    |                  | CIVICO     | 4                |          |  |
| Localita                                                                                                    | Provincia                                           | TR             | Comune            | TERNI     | _                  |                  | CAP        | 05100            |          |  |
| Telefono Eax Cellulare                                                                                                    | Localita                                            | -              |                   |           |                    |                  |            |                  |          |  |
|                                                                                                    | Telefono                                            |                |                   | Fax       |                    | Cellulare        |            |                  |          |  |

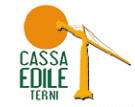

| 😻 Gestione Osservatorio: TERNI - N  | ozilla Firefox                                                                            |                         |
|-------------------------------------|-------------------------------------------------------------------------------------------|-------------------------|
| <br>                                | egnalibri Strumenti Ajuto                                                                 |                         |
| Gestione Osservatorio: TERNI        | +                                                                                         |                         |
| Sourcessaedileweb.                  | t/GestioneOsservatorio/gestioneOsservatorio.aspx                                          | ☆ マ C 🖉 - Ask.com 👂 🖡 🏠 |
| Gestione Osservatori                | o: TERNI                                                                                  | ×                       |
|                                     |                                                                                           |                         |
|                                     | Inserimento Denuncia di Nuovo Lavoro                                                      | CASSA EDILE TERNI       |
| 🔀 Lista DNL                         |                                                                                           |                         |
| Impresa Dichiarante                 | DICHIARANTE DEL LAVORO DELL'OPERA CANTIERE SUBAPPALTATRICI                                |                         |
| Committente:                        |                                                                                           |                         |
| Impresa / Ente Ricerca un ente/impr | Cantiere oggetto della denuncia: Codice Univoco Cantiere                                  |                         |
| Persona Ricerca una persona         |                                                                                           |                         |
| Non è s                             | Indirizzo VIA 💟 DELLE GINESTRE Civico 4                                                   |                         |
| Protocollo DNL Tipo di DNL          | Provincia TR 💟 Comune TERNI 💟 CAP 05100                                                   |                         |
|                                     | Località                                                                                  |                         |
| •                                   | Dattani sul luure asawita dall'asia da diskisuata sul satisua.                            |                         |
| •                                   | Dettagii sui lavoro eseguito dall'azlenda dichiarante sui cantiere:                       |                         |
| •                                   | Descrizione Lavori da MANUTENZIONE STRAORDINARIA EDIFICIO CIVILE ABITAZIONE<br>Denunciare |                         |
| *                                   |                                                                                           |                         |
| •                                   | Data Inizio Presunta 03/10/2013 📴 Data Fine Presunta 31/12/2013 💽                         |                         |
| •                                   | Importo Complessivo Lavori 60.000,00 Importo Lavori Edili 40.000,00                       |                         |
| •                                   | N° Operai da Occupare Approssimativo N° Lavoratori Autonomi Massimo                       |                         |
|                                     | Nº Imprese Massimo                                                                        |                         |
|                                     | Attivita Svoita Ristrutturazione di edifici civili                                        |                         |
|                                     | Note                                                                                      |                         |
| Impresa Dichiarante                 |                                                                                           |                         |
| Codice Impresa CE                   |                                                                                           |                         |
| Committente Opera                   |                                                                                           |                         |
| Appaltatore                         |                                                                                           |                         |
| Indirizzo Cantiere                  | < Indietro Avanti > Salva                                                                 |                         |
| Descrizione Lavori                  |                                                                                           |                         |
| Note Opera                          |                                                                                           |                         |

Se i lavori verranno eseguiti totalmente dall'impresa dichiarante cliccare su "Salva" e procedere al salvataggio dati DNL. In tal modo la DNL viene inoltrata alla Cassa Edile.

Se i lavori verranno eseguiti oltre che dall'impresa dichiarante anche da altre imprese in subappalto, proseguire con l'inserimento dei dati con il pulsante "Avanti" accedendo alla pagina "IMPRESE SUBAPPALTATRICI".

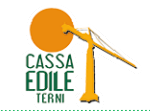

| 😻 Gestione Osservatorio: TERNI - Mozill         | a Firefox                            |                     |                       |                         |                      |            |         |          |           | - 8 🗙             |
|-------------------------------------------------|--------------------------------------|---------------------|-----------------------|-------------------------|----------------------|------------|---------|----------|-----------|-------------------|
|                                                 | ibri <u>S</u> trumenti <u>A</u> iuto |                     |                       |                         |                      |            |         |          |           |                   |
| Gestione Osservatorio: TERNI                    | +                                    |                     |                       |                         |                      |            |         |          |           |                   |
| Source State Contraction (Cassaedileweb.it/Gest | tioneOsservatorio/gestioneO          | sservatorio.aspx    |                       |                         |                      |            |         | ☆ マ C 🥔  | ▼ Ask.com | ₽ ↓ ♠             |
| Gestione Osservatorio:                          | TERNI                                |                     |                       |                         |                      |            |         |          |           | ×                 |
|                                                 |                                      |                     |                       |                         |                      |            |         |          |           |                   |
|                                                 | Inserimento Denuncia d               | li Nuovo Lavoro     |                       |                         |                      |            |         |          |           | CASSA EDILE TERNI |
| 🔀 Lista DNL                                     |                                      | OMMITTENTE          | COMMETTENTE           | DATI DEL                | INDER                | CE I       |         | <u> </u> |           |                   |
| Impreca Dichiarapha                             | DICHIARANTE                          | DEL LAVORO          | DELL'OPERA            | CANTIERE                | SUBAPPAL             |            |         |          |           | <u>^</u>          |
| Committente:                                    |                                      |                     |                       |                         |                      | _          |         |          |           |                   |
| Impresa / Epte Ricerca up epte/impres           | Ragione Sociale                      |                     | Codice Fiscale        | Partita IVA             | Codice<br>Impresa CE |            |         |          |           | 3                 |
| Persona Ricerca una persona c                   | COSTRUZIONI BALDELI                  | LI S.R.L.           | 00414430553           | 00414430553             | 912808               | ~          | Nuova   |          |           |                   |
| Non è sta                                       |                                      |                     |                       |                         |                      |            | Elimina |          |           | ~                 |
| Protocollo DNI Tipo di DNI                      |                                      |                     |                       |                         |                      | _          |         |          |           |                   |
|                                                 |                                      |                     |                       |                         |                      | $\sim$     |         |          |           |                   |
|                                                 | Cerca Impresa (Inserire              | il Codice Fiscale p | per cercare)          |                         |                      |            |         |          |           |                   |
| •                                               | 00414430553                          |                     |                       |                         |                      |            | ~       |          |           |                   |
| •                                               | Ragione Sociale                      | COSTRUZIONI         | BALDELLI S.R.L.       |                         |                      |            |         | =        |           |                   |
| •                                               | Codice Fiscale                       | 00414430553         | Impresa I             | Estera solo CE          | Partita IVA 0        | 0414430553 |         |          |           |                   |
|                                                 | Indirizzo Sede                       | PIAZZA              | EUROPA                |                         | Civi                 | 5          |         |          |           |                   |
| •                                               | Provincia                            | TR                  | Comune TERNI          |                         | CAP                  | 05100      |         |          |           |                   |
| •                                               | Localită                             |                     |                       |                         |                      |            |         |          |           |                   |
| •                                               | Contatti: Telefono                   | 0744/401135         |                       | E-Mail costru           | zionibaldelli@pec.   | it         |         |          |           |                   |
| •                                               | <u>Dati del lavoro in subap</u>      | palto:              |                       |                         |                      |            |         |          |           |                   |
|                                                 | Data Inizio Presunta                 | 11/11/2013          | Nume                  | ro Operai da Utilizzare |                      |            |         |          |           |                   |
| Impresa Dichiarante                             | Data Fine Presunta                   | 31/12/2013          | Desc                  | rizione Lavori Subappa  | lto                  |            |         |          |           |                   |
| Codice Impresa CE                               | Importo                              |                     | 10.000,00 RIFA        | CIMENTO INTONACI F      | ACCIATA              |            |         |          |           |                   |
| Committente Opera                               | Impresa Attivita Svolta              | Ristrutturazion     | e di edifici civili 🔛 |                         |                      |            |         |          |           |                   |
| Appaltatore                                     | < Indiat                             | ro                  |                       | Salva                   |                      |            |         |          |           |                   |
| Indirizzo Cantiere                              | sindlet                              |                     |                       | Jaiva                   | 2                    |            |         |          |           |                   |
| Descrizione Lavori                              |                                      |                     |                       |                         |                      |            |         | ~        |           |                   |
| Note Opera                                      |                                      |                     |                       |                         |                      |            |         |          |           |                   |

Inserendo il codice fiscale dell'impresa subappaltatrice se già presente vengono riportati in automatico i dati dell'impresa, altrimenti compilare tutti i campi anagrafici obbligatori.

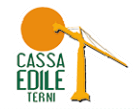

Procedere con l'inserimento dei "Dati del lavoro in Subappalto" (data inizio presunta, data fine presunta, importo lavori dati in subappalto, descrizione lavori in subappalto, attività svolta dall'Impresa).

Completato l'inserimento dei dati richiesti, confermare cliccando sul tasto "Salva" salvando i dati della DNL.

| Ragione Sociale           |                            | Codice Fisc    | ale Partita IVA            | Codice<br>Impresa CE |                       |  |
|---------------------------|----------------------------|----------------|----------------------------|----------------------|-----------------------|--|
| COSTRUZIONI BALDELL       | I S.R.L.                   | 004144305      | 00414430553                | 912808               | Nuova                 |  |
| Cerca Impresa (Inserire   | il Codice Fiscale per cerc | are)           |                            |                      |                       |  |
| 00414430553               |                            |                |                            |                      |                       |  |
| Ragione Sociale           | COSTRUZIONI BALDEL         | LI S.R.L.      |                            |                      |                       |  |
| Codice Fiscale            | 00414430553                | onferma        | urca Rotava sala CE.       | Oction THA           | 10444420553           |  |
| Indirizzo Sede            | PIAZZA                     |                |                            | , i                  | in the second second  |  |
| Provincia                 | TR                         |                | ti i dati confermati. Pro  | ocedere con Il s     | alvataggio della DNL? |  |
| Località                  |                            | 0              |                            |                      |                       |  |
| Contatti: Telefono        | 0744/401135                |                | Si                         | No                   |                       |  |
| Dati del lavoro in subapp | oalto:                     |                |                            |                      | ]                     |  |
| Data Inizio Presunta      | 11/11/2013                 |                | Numero Operai da Utilizzar | re                   |                       |  |
| Data Fine Presunta        | 31/12/2013                 |                | Descrizione Lavori Subapp  | alto                 |                       |  |
| Importo                   |                            | 10.000,00      | RIFACIMENTO INTONACI       | FACCIATA             |                       |  |
| Impresa Attivita Svolta   | Ristrutturazione di edif   | fici civili  🔛 |                            |                      |                       |  |
|                           |                            |                |                            |                      |                       |  |
|                           |                            |                |                            |                      |                       |  |
|                           |                            |                |                            |                      |                       |  |

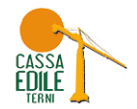

Si visualizza il messaggio che avvisa del corretto inserimento e comunica il protocollo attribuito (nell'esempio: TR/00074253).

Il cantiere inserito con la DNL sarà verificato ed approvato dalla Cassa Edile mediante la codifica con il CODICE UNIVOCO da utilizzare nel MUT per dichiarare la manodopera impiegata.

| 😻 Gestione Osserva                      | torio: TERNI - Mozilla                   | Firefox                            |                 |                          |                  |                 | _ 2 🛛                |                        |                     |                   |
|-----------------------------------------|------------------------------------------|------------------------------------|-----------------|--------------------------|------------------|-----------------|----------------------|------------------------|---------------------|-------------------|
| <u>File M</u> odifica <u>V</u> isualizz | za <u>C</u> ronologia S <u>e</u> gnalibr | ri <u>S</u> trumenti <u>A</u> iuto |                 |                          |                  |                 |                      |                        |                     |                   |
| Gestione Osservatorio                   | : TERNI                                  | F                                  |                 |                          |                  |                 |                      |                        |                     |                   |
| C C C C C C C C C C C C C C C C C C C   | orio. <b>cassaedileweb.it</b> /Gestio    | neOsservatorio/gestion             | neOsservatorio  | o.aspx                   |                  |                 |                      |                        | ☆ マ C 🖉 🖉 - Ask.com | ₽ 🖡 🏫             |
| Gestione O                              | sservatorio: T                           | ERNI                               |                 |                          |                  |                 |                      |                        |                     | ×                 |
|                                         |                                          |                                    |                 |                          |                  |                 |                      |                        |                     |                   |
|                                         |                                          |                                    |                 |                          |                  |                 |                      |                        |                     | CASSA EDILE TERNI |
| 🔀 Lista DNL                             |                                          |                                    |                 |                          |                  |                 |                      |                        |                     |                   |
| Impresa Dichiarapte                     | ASSA EDTLE TEDNI - DREVE                 | DI - 800007305 🔽 DN                | u dal 02010     | 1/2012 🗔 Area            |                  |                 |                      |                        |                     | <u>^</u>          |
| Committente:                            |                                          | al                                 | 02/10           |                          |                  |                 |                      |                        |                     |                   |
| Impresa / Ente                          | licerca un ente/impresa com              | e committente Ca                   | odice Univoco C | Cantiere                 |                  | -               | Apri ricerca         |                        |                     | ≡                 |
| Persona R                               | Ricerca una persona come co              | ommittente                         |                 |                          |                  |                 | Menu DNL             |                        |                     |                   |
|                                         | ,                                        | E' stata trovata un                | a DNL           |                          |                  |                 |                      | _                      |                     | ~                 |
| Protocollo DNL                          | Tipo di DNL                              | Codice Univoco                     | Tipo Cantiere   | e Importo Lavori Dat     | a DNL Data Ir    | izio Data Fin   | e Stato              |                        |                     |                   |
|                                         |                                          | Cantiere                           |                 |                          | Lavoro           | Lavoro          | Documento            |                        |                     |                   |
| TR/00074253                             | Appalto                                  |                                    | Privato         | 40 mm m m2/<br>Messaggio | iniznia instinit | 2013 31/12/2    | 113 Decerito         |                        |                     |                   |
| •                                       |                                          |                                    |                 | La Depunci               | a di Nuovo Lavor | n è stata inser | ita correttamente co | on codice: TR/00074253 |                     |                   |
| •                                       |                                          |                                    |                 | in data: 02              | /10/2013.        |                 |                      |                        |                     |                   |
|                                         |                                          |                                    |                 | - Il Codice Vi           | nivoco sara asse | gnato al cantie | ere quando la Cassa  | Edile approvera la DNL |                     |                   |
| •                                       |                                          |                                    |                 |                          |                  | OK              |                      |                        |                     |                   |
| •                                       |                                          |                                    |                 |                          |                  |                 |                      |                        | J                   |                   |
| *                                       |                                          |                                    |                 |                          |                  |                 |                      |                        |                     |                   |
| •                                       |                                          |                                    |                 |                          |                  |                 |                      |                        |                     |                   |
|                                         |                                          |                                    |                 |                          | Area TEDNI       |                 |                      |                        |                     |                   |
| Impresa Dichiarante                     | CASSA EDILE TERNI - PR                   | FVEDI                              |                 |                          | HICG TERMI       |                 | ]                    |                        |                     |                   |
|                                         |                                          |                                    |                 |                          |                  |                 |                      |                        |                     |                   |
| Codice Impresa CE                       | 599904                                   | Cod. Cantiere CE                   |                 | Subappalti Dich          | niarati 1        | CIG             |                      |                        |                     |                   |
| Committente Opera                       | SELVETTI NOVELLA - CF:                   | SLVNLL56H47L117R                   |                 |                          |                  | NP Collegata    |                      |                        |                     |                   |
| Appaltatore                             | SELVETTI NOVELLA - CF:                   |                                    |                 |                          |                  |                 |                      |                        |                     |                   |
| Indirizzo Cantiere                      | VIA DELLE GINESTRE 4,                    | IA                                 |                 |                          |                  |                 |                      |                        |                     |                   |
| Descrizione Lavori                      | MANUTENZIONE STRAOP                      | RDINARIA EDIFICIO CI               | VILE ABITAZIO   | DNE                      |                  |                 |                      |                        |                     |                   |
| Note Opera                              |                                          |                                    |                 |                          |                  |                 |                      |                        |                     |                   |

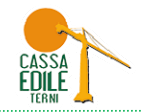

L'Impresa Appaltatrice visualizzerà la DNL inviata come sotto riportato.

| ۲.       | Gestione Osserv                   | atorio: TERNI - Mozi                | illa Firefox                           |                  |                     |            |                |            |              |          |         |           |                   | _ 6 | 1 X |
|----------|-----------------------------------|-------------------------------------|----------------------------------------|------------------|---------------------|------------|----------------|------------|--------------|----------|---------|-----------|-------------------|-----|-----|
| Eile     | <u>M</u> odifica <u>V</u> isualiz | za <u>C</u> ronologia S <u>e</u> gn | alibri <u>S</u> trumenti <u>A</u> iuto |                  |                     |            |                |            |              |          |         |           |                   |     |     |
|          | Sestione Osservatorio             | o: TERNI                            | +                                      |                  |                     |            |                |            |              |          |         |           |                   |     |     |
| ¢        | 菌 闭 osserva                       | torio. <b>cassaedileweb.it</b> /Ge  | estioneOsservatorio/gestic             | neOsservatorio.  | aspx                |            |                |            |              |          | ☆ マ C 🧶 | ▼ Ask.com | P                 | +   | ⋒   |
| >>       | Gestione C                        | )sservatorio:                       | TERNI                                  |                  |                     |            |                |            |              |          |         |           |                   |     | ×   |
|          |                                   |                                     |                                        |                  |                     |            |                |            |              |          |         |           |                   |     |     |
|          |                                   |                                     |                                        |                  |                     |            |                |            |              |          |         |           | CASSA EDILE TERNI | / 0 |     |
| ×        | Lista DNL                         |                                     |                                        |                  |                     |            |                |            |              |          |         |           | 4                 |     |     |
| In       | presa Dichiarante                 | LASSA EDILE TERNI - PR              | EVEDI - 800007305 🔽 D                  | NL dal 02/10/;   | 2012 📑 Area         |            | ~              |            |              |          |         |           |                   | ^   | •   |
| <u>c</u> | ommittente:                       |                                     |                                        | 02/10/3          | 2013 🖂 Comune       |            |                | [          |              |          |         |           |                   |     |     |
| In       | presa / Ente                      | Ricerca un ente/impresa             | come committente                       | odice Univoco Ca | antiere             |            | _              |            | Apri ricerca |          |         |           |                   | =   | Ξ   |
| P        | ersona                            | Ricerca una persona com             | e committente                          |                  |                     |            |                |            | Menu DNL     |          |         |           |                   |     |     |
|          | L                                 |                                     | E' stata trovata u                     | na DNL           |                     |            |                |            |              |          |         |           |                   |     |     |
|          | Protocollo DNL                    | Tipo di DNL                         | Codice Univoco                         | Tipo Cantiere    | Importo Lavori Data | a DNL Da   | ata Inizio 🛛 🛛 | Data Fine, | Stato        |          |         |           |                   |     | -   |
|          |                                   |                                     | Cantiere                               |                  |                     | La         | voro L         | Lavoro     | Documento    |          |         |           |                   |     |     |
| 1        | TR/00074253                       | Appalto                             |                                        | Privato          | 40,000,00 02/3      | 10/2013 03 | 3/10/2013      | 31/12/201  | i Inserito   | <u>^</u> |         |           |                   |     |     |
| 1        |                                   |                                     |                                        |                  |                     |            |                |            |              |          |         |           |                   |     |     |
|          |                                   |                                     |                                        |                  |                     |            |                |            |              |          |         |           |                   |     |     |
| +        |                                   |                                     |                                        |                  |                     |            |                |            |              |          |         |           |                   |     |     |
| *        |                                   |                                     |                                        |                  |                     |            |                |            |              |          |         |           |                   |     |     |
| 1        |                                   |                                     |                                        |                  |                     |            |                |            |              |          |         |           |                   |     |     |
| 1        |                                   |                                     |                                        |                  |                     |            |                |            |              |          |         |           |                   |     |     |
|          |                                   |                                     |                                        |                  |                     |            |                |            |              |          |         |           |                   |     |     |
| +        |                                   |                                     |                                        |                  |                     |            |                |            |              | ~        |         |           |                   |     |     |
|          |                                   |                                     |                                        |                  |                     | Area TEF   | RNI            |            |              |          |         |           |                   |     |     |
|          | Impresa Dichiarante               | CASSA EDILE TERNI                   | - PREVEDI                              |                  |                     |            |                |            |              |          |         |           |                   |     |     |
|          |                                   |                                     |                                        |                  |                     |            |                |            |              |          |         |           |                   |     |     |
|          | Codice Impresa CE                 | 599904                              | Cod. Cantiere CE                       |                  | Subappalti Dich     | hiarati    | 1 CIG          |            |              |          |         |           |                   |     |     |
|          | Committente Opera                 | SELVETTI NOVELLA -                  | CF: SLVNLL56H47L117R                   |                  |                     |            | NP Colle       | egata      |              |          |         |           |                   |     |     |
|          | Appaltatore                       | SELVETTI NOVELLA -                  | CF: SLVNLL56H47L117R                   |                  |                     |            |                |            |              |          |         |           |                   |     |     |
|          | Indirizzo Cantiere                | VIA DELLE GINESTRE                  | 4, 05100, TERNI TR, ITA                | LIA              |                     |            |                |            |              | 1        |         |           |                   |     |     |
|          | Descrizione Lavori                | MANUTENZIONE STR                    | AORDINARIA EDIFICIO C                  | IVILE ABITAZION  | E                   |            |                |            |              |          |         |           |                   |     |     |
|          | Note Opera                        |                                     |                                        |                  |                     |            |                |            |              |          |         |           |                   |     |     |

La Cassa Edile riceve le DNL, effettua le dovute verifiche e procede alla loro approvazione, respingimento, sospensione.

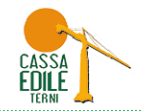

L'Impresa Appaltatrice verificherà l'esito della DNL inviata da "Gestione DNL".

| ۲         | Gestione Osserv                   | atorio: TERNI - Moz                   | lozilla Firefox                               |                           |                  |            |             |             |              |        |  |  |
|-----------|-----------------------------------|---------------------------------------|-----------------------------------------------|---------------------------|------------------|------------|-------------|-------------|--------------|--------|--|--|
| Eile      | <u>M</u> odifica <u>V</u> isualiz | za <u>C</u> ronologia S <u>e</u> gr   | nalibri <u>S</u> trumenti <u>A</u> iuto       |                           |                  |            |             |             |              |        |  |  |
| $\square$ | Gestione Osservatorio             | : TERNI                               | +                                             |                           |                  |            |             |             |              |        |  |  |
| (         | 🛛 🛅 🛞 osserva                     | torio.cassaedileweb.it/G              | iestioneOsservatorio/gestio                   | neOsservatorio.           | aspx             |            |             |             |              |        |  |  |
| >>        | Gestione (                        | )sservatorio                          | : TERNI                                       |                           |                  |            |             |             |              |        |  |  |
|           |                                   |                                       |                                               |                           |                  |            |             |             |              |        |  |  |
|           |                                   |                                       |                                               |                           |                  |            |             |             |              |        |  |  |
| X         | Lista DNL                         |                                       |                                               |                           |                  |            |             |             |              |        |  |  |
| -         | ,                                 |                                       |                                               |                           |                  |            |             |             |              |        |  |  |
| Ir        | mpresa Dichiarante                | CASSA EDILE TERNI - PI                | REVEDI - 800007305 💟 DI                       | VL dal 02/10/             | 2012 📑 Area      |            |             |             |              |        |  |  |
| <u>C</u>  | ommittente:                       | D:                                    | al                                            | 02/10 <br>dice Univers Cr | 2013 🔟 Comune    |            |             |             | Apri ricerca |        |  |  |
| ц<br>ц    | lersona                           | Ricerca una nerronna con              |                                               |                           | andore           |            |             |             | Menu DNI     |        |  |  |
| ſ         | ur 20770                          | посо са опа регзола сол               | E' stata troyata un                           | a DNL                     |                  |            |             |             | menta Dite   |        |  |  |
|           | Protocollo DNI                    | Tipo di DNI                           | Codico Univoco                                | Tipo Captiero             | Importo Lavori I | Data DAI   | Data Inizio | Data Fina   | Shaho        |        |  |  |
|           |                                   | npo di Dive                           | Cantiere                                      | Lavoro                    | Lavoro           | Documento  |             |             |              |        |  |  |
| 1         | TR/00074253                       | Appalto                               | CNCE00005834262                               | Privato                   | 02/10/2013       | 03/10/2013 | 31/12/20:   | e Approvato |              |        |  |  |
| Ļ         |                                   |                                       |                                               |                           |                  |            |             |             |              |        |  |  |
| ٠         |                                   |                                       |                                               |                           |                  |            |             |             |              |        |  |  |
| *         |                                   |                                       |                                               |                           |                  |            |             |             |              |        |  |  |
| ļ         |                                   |                                       |                                               |                           |                  |            |             |             |              |        |  |  |
|           |                                   |                                       |                                               |                           |                  |            |             |             |              |        |  |  |
| ٠         |                                   |                                       |                                               |                           |                  |            |             |             |              |        |  |  |
| :         |                                   |                                       |                                               |                           |                  |            |             |             |              |        |  |  |
| Ť         |                                   |                                       |                                               |                           |                  |            |             |             |              | $\sim$ |  |  |
|           | Terror Diskinger                  | · · · · · · · · · · · · · · · · · · · |                                               |                           |                  | Area       | TERNI       |             |              | 1      |  |  |
|           | impresa Dichiarante               | CASSA EDILE TERNI                     | I - PREVEDI                                   |                           |                  |            |             |             |              | 1      |  |  |
|           | Codice Impresa CE                 | 599904                                | Cod. Cantiere CE N/                           | A                         | Subappalti       | Dichiarati | 1 CIG       | [           |              |        |  |  |
|           | Committente Opera                 | SELVETTI NOVELLA -                    | SELVETTI NOVELLA - CF: SLVNLL56H47L117R       |                           |                  |            |             |             |              |        |  |  |
|           | Appaltatore                       | SELVETTI NOVELLA -                    | SELVETTI NOVELLA - CF: SLVNLL56H47L117R       |                           |                  |            |             |             |              |        |  |  |
|           | Indirizzo Cantiere                | VIA DELLE GINESTR                     | VIA DELLE GINESTRE 4, 05100, TERNI TR, ITALIA |                           |                  |            |             |             |              | _      |  |  |
|           | Descrizione Lavori                | MANUTENZIONE ST                       | RAORDINARIA EDIFICIO CI                       | VILE ABITAZION            | VE               |            |             |             |              |        |  |  |
|           | Note Opera                        |                                       |                                               |                           |                  |            |             |             |              |        |  |  |

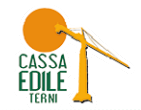

Cliccando sulla riga corrispondente al cantiere sarà possibile stampare in PDF il riepilogo dei dati inseriti con la DNL, il Protocollo ed il CODICE UNIVOCO. Tale documento dovrà essere recapitato ai propri Subappaltatori affinché gli stessi possano utilizzarlo nel MUT per dichiarare la propria manodopera utilizzata per l'esecuzione dei lavori concessi.

| 😻 Gestione Osservatorio: TERNI - I    | Mozilla Firefox                                  |                                                                                |                            | - 7 🛛     |
|---------------------------------------|--------------------------------------------------|--------------------------------------------------------------------------------|----------------------------|-----------|
| Eile Modifica ⊻isualizza ⊆ronologia   | Segnalibri Strumenti Ajuto                       |                                                                                |                            |           |
| Gestione Osservatorio: TERNI          | +                                                |                                                                                |                            |           |
| Central Construction Cassaedileweb    | .it/GestioneOsservatorio/gestioneOsservatorio.a: | x                                                                              | ☆ マ C 🖉 - Ask.             | com 🔎 🖡 🏫 |
| Gestione Osservator                   |                                                  |                                                                                |                            | ×         |
|                                       | Consultazione Denuncia                           | li Nuovo Lavoro protocollo TR/00074253 sul cantiere con codi                   | ce univoco CNCE00005834262 |           |
| 🔀 Lista DNL                           | IMPRESA<br>DICHIARANTE                           | COMMITTENTE COMMITTENTE DATI DEL CANTIERE                                      |                            |           |
| Impresa Dichiarante CASSA EDILE TERNI | I - PREVEDI - 800                                |                                                                                |                            | <u> </u>  |
| Committente:                          | Tipo Lavoro   Appalt                             | - 14-                                                                          |                            |           |
| Impresa / Ente Ricerca un ente/imp    | resa come comm                                   | rio                                                                            |                            |           |
| Persona Ricerca una persona           | a come committa                                  | nistrazione / Distacco                                                         |                            |           |
|                                       | E' sta                                           | iento                                                                          |                            | ×         |
| Protocollo DNL Tipo di DNL            | Codic                                            |                                                                                | -                          |           |
| TR/00074253 Appalto                   |                                                  |                                                                                |                            |           |
| •                                     | Legale Rappresentant                             |                                                                                |                            |           |
| •                                     | Ragione Sociale                                  | CASSA EDILE TERNI - PREVEDI                                                    | =                          |           |
| •                                     | Codice Fiscale                                   | 80000730558 Impresa Estera (solo Cassa Edile)                                  | Sede Sede                  |           |
| •                                     | Partita IVA                                      | Codice Iscrizione CE 599904                                                    | Amministrativa             |           |
| •                                     |                                                  |                                                                                |                            |           |
|                                       | Specificare nell'indirizzo prin                  | a il toponimo, quindi il nome della via/piazza, quindi il numero civico, tutti |                            |           |
| •                                     |                                                  |                                                                                |                            |           |
| •                                     | Frovincia                                        |                                                                                | CAP USIDO                  |           |
| <u> </u>                              | Locard                                           |                                                                                |                            |           |
| Impresa Dichiarante CASSA EDILE TE    | ERNI - PREVEDI                                   |                                                                                | Data Inserimento DNL       |           |
|                                       | Telefono                                         | 0744443699 Cellua                                                              | 02/10/2013                 |           |
| Codice Impresa CE 599904              | Cod. Car E-mail                                  | cassaedile@cassaedileterni.it E-Mail PEC                                       |                            |           |
| Committente Opera SELVETTI NOVEL      | LLA - CF: SLVNL                                  |                                                                                |                            |           |
| Appaltatore SELVETTI NOVEL            | LLA - CF: SLVNL                                  |                                                                                |                            |           |
| Indirizzo Cantiere VIA DELLE GINE     | STRE 4, 05100                                    |                                                                                | ~                          |           |
| Descrizione Lavori MANUTENZIONE       | E STRAORDINA                                     | лш<br>                                                                         |                            | J         |
| Note Opera                            |                                                  |                                                                                |                            | -         |

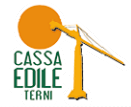

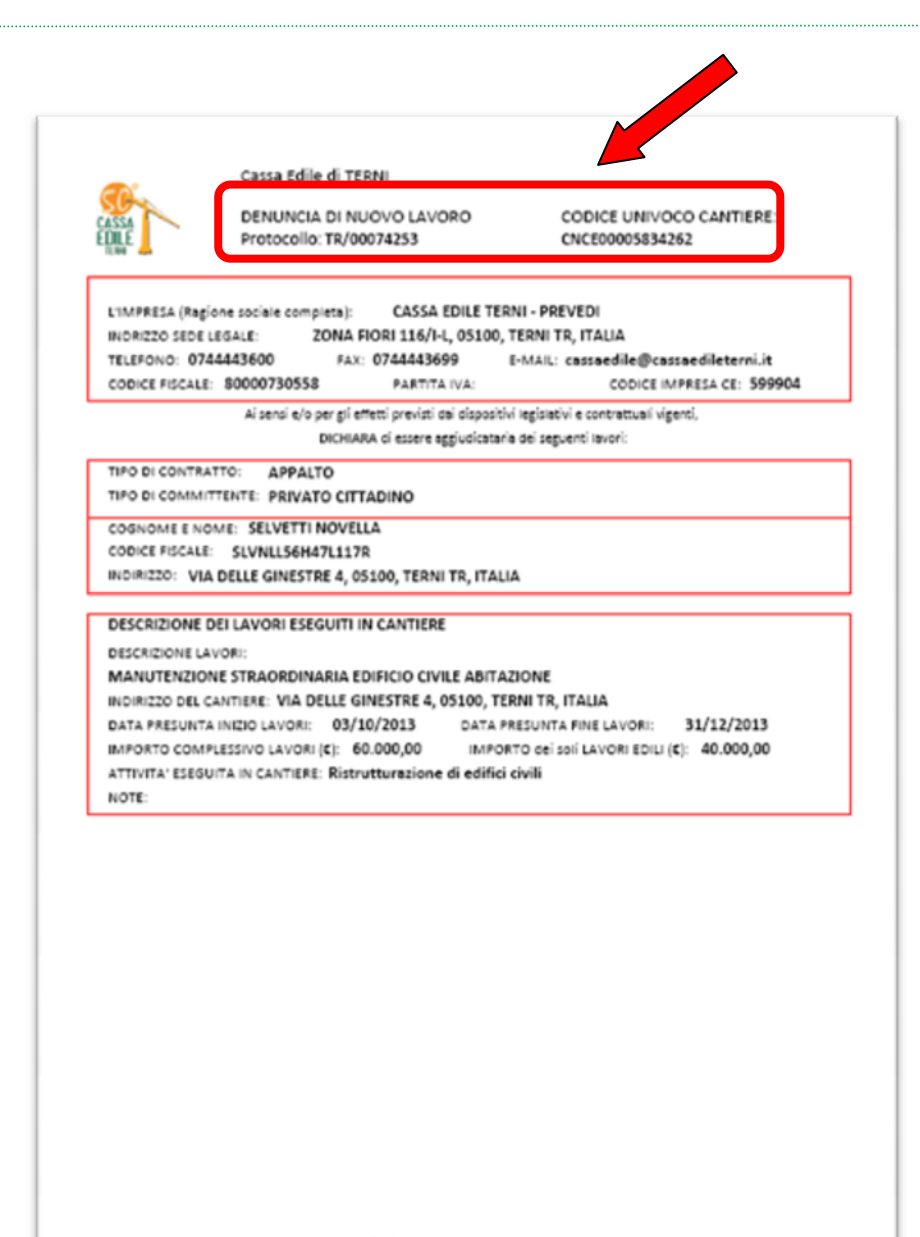

La presente CNL è riste inserite dell'utente 509904 in data 02/10/2013. Il documento è stato visionato della Cassa Edile ed è stato Approvato.

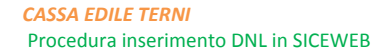

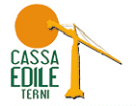

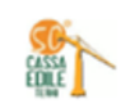

Cassa Edile di TERNI

DENUNCIA DI NUOVO LAVORO Protocolio: TR/00074253 CODICE UNIVOCO CANTIERE: CNCE00005834262

- SUBAPPALTO - DENOMINAZIONE IMPRESA:

COSTRUZIONI BALDELLI S.R.L. CODICE FISCALE: 00414430553 PARTITA IVA: 00414430553 CODICE IMPRESA CE: 912808 INDIRIZZO: PIAZZA EUROPA 5, 05100, TERNI TR, ITALIA TELEFONO: 0744/401135 E-MAIL: costruzionibaldelli@pec.it DESCRIZIONE LAVORI DI SUBAPPALTO: RIFACIMENTO INTONACI FACCIATA DATA INCIO LAVORI: 11/11/2013 DATA FINE LAVORI: 31/12/2013 IMPORTO SUBAPPALTO (C):10,000,00 ATTIVITA' ESEGUITA IN CANTIERE: Ristrutturazione di edifici civili

La presente CNL à state inserte dell'utente 599004 in data 02/30/2013. E decumente à state visionate delle Case Edile et à state Approvate.

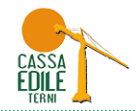

## **INTEGRAZIONE DATI AD UNA DNL GIÀ INVIATA**: è possibile integrare o variare alcuni dati inviati tramite DNL da "Gestione DNL"

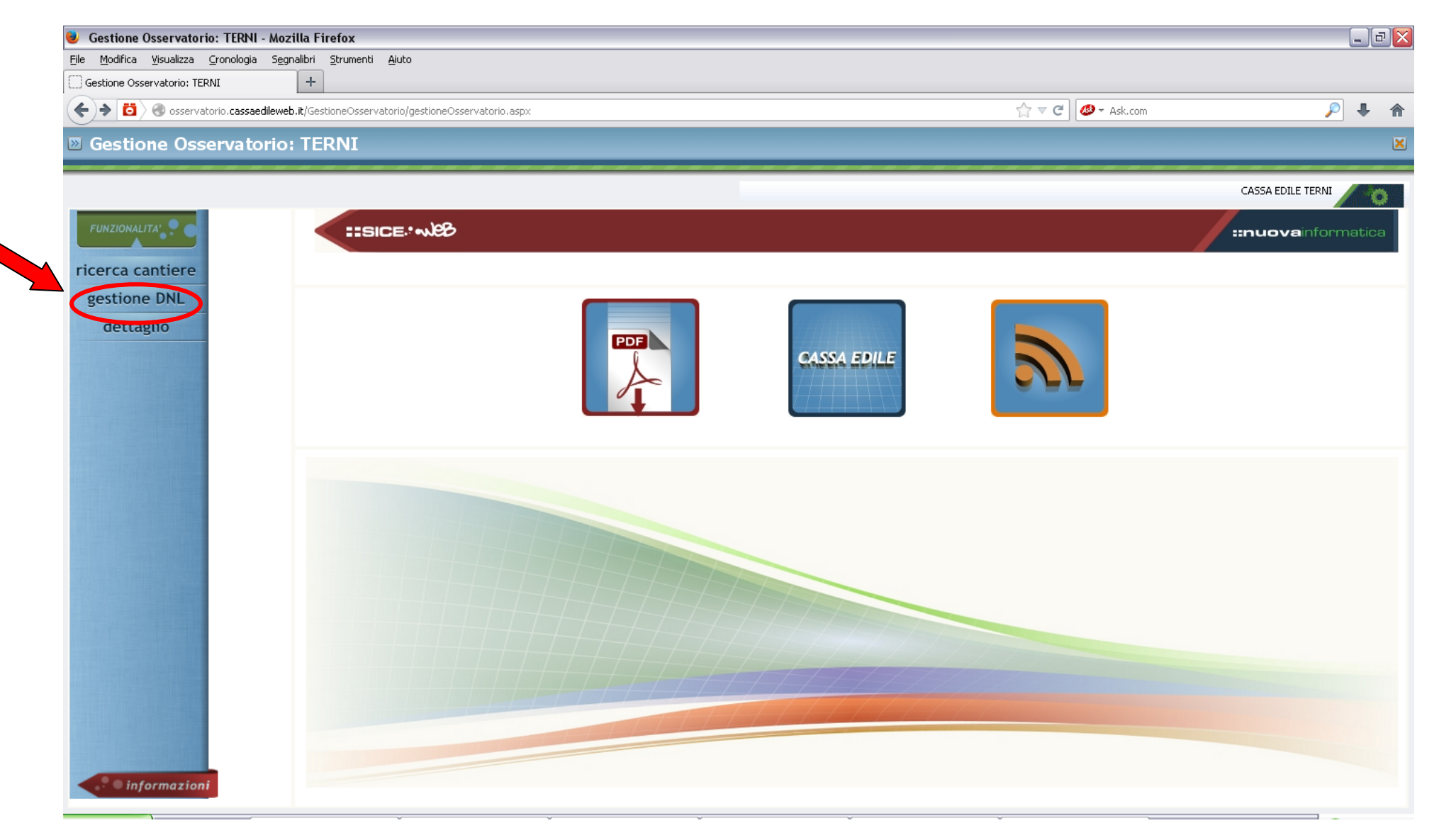

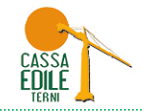

Richiamare il Cantiere tramite il CODICE UNIVOCO, cliccare su ricerca Zee sul formato visualizzazione dati elenco

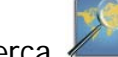

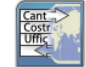

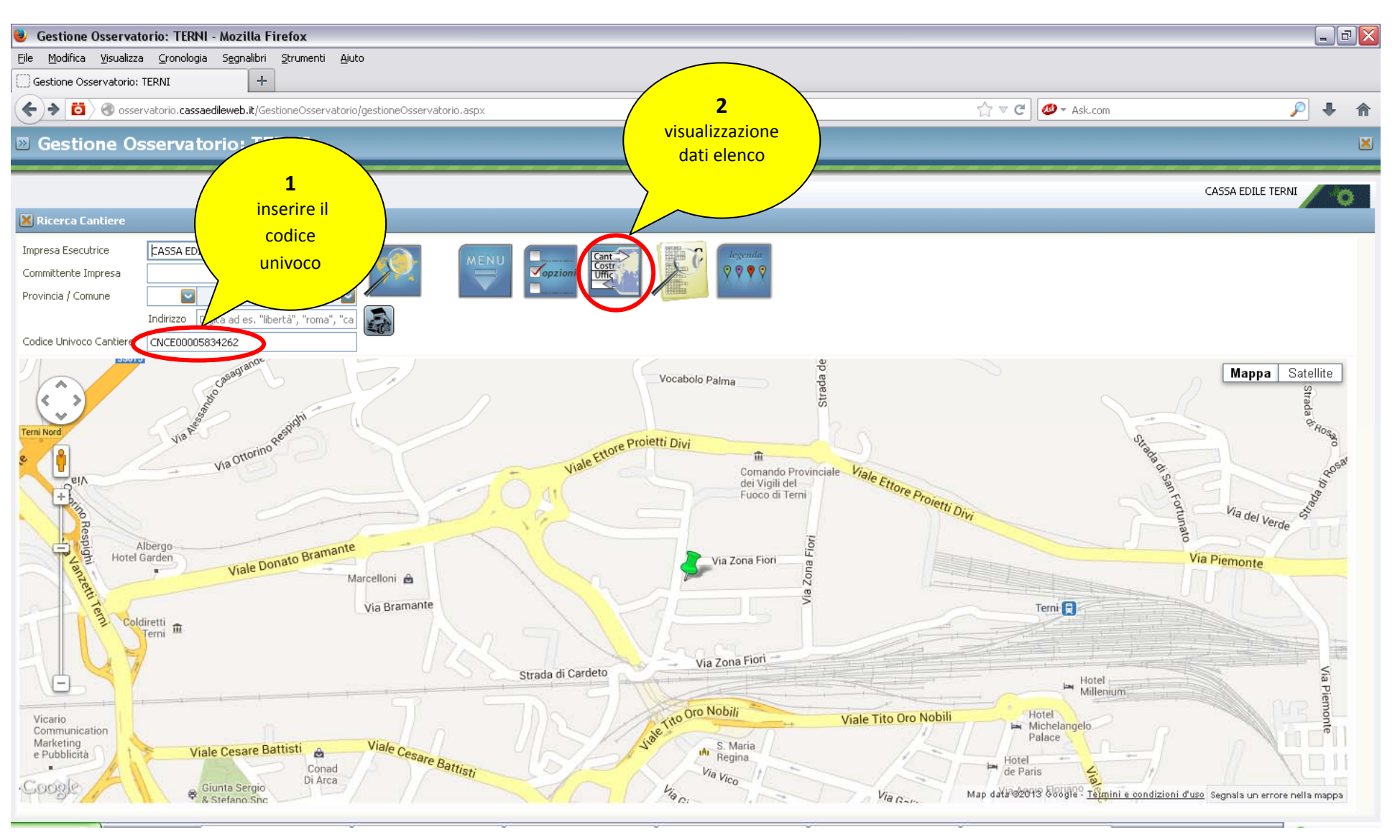

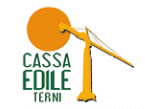

| 😻 Gestione O                                                                | sservatorio: TERNI - Mozi                                                                 | lla Firefo           | x                   |                              |                                 |                                       |                                               |                     |                       |                     | _            | PX |
|-----------------------------------------------------------------------------|-------------------------------------------------------------------------------------------|----------------------|---------------------|------------------------------|---------------------------------|---------------------------------------|-----------------------------------------------|---------------------|-----------------------|---------------------|--------------|----|
| <u>File M</u> odifica                                                       | ⊻isualizza ⊆ronologia S <u>e</u> gna                                                      | alibri <u>S</u> trui | imenti <u>A</u> iu  | uto                          |                                 |                                       |                                               |                     |                       |                     |              |    |
| Gestione Osser                                                              | rvatorio: TERNI                                                                           | +                    |                     |                              |                                 |                                       |                                               |                     |                       |                     |              |    |
| (←) →                                                                       | 🛞 osservatorio.cassaedileweb.                                                             | it/Gestione(         | Osservatori         | io/gestioneOsservatorio.a    | spx                             |                                       |                                               | ☆ マ C 🖉 🖉 ד Ask.com |                       |                     | ₽ ₽          |    |
| 🗵 Gestior                                                                   | 1e Osservatorio:                                                                          | TERN                 | I                   |                              |                                 |                                       |                                               |                     |                       |                     |              | ×  |
|                                                                             |                                                                                           |                      |                     |                              |                                 |                                       |                                               |                     | c                     | ASSA EDILE TERN     | п 📈          | ö  |
| 🔀 Ricerca Can                                                               | tiere                                                                                     |                      |                     |                              |                                 |                                       |                                               |                     |                       |                     |              |    |
| Impresa Esecutri<br>Committente Imp<br>Provincia / Comu<br>Codice Univoco C | ce CASSA EDILE TERNI -<br>resa<br>ne<br>Indirizzo Digita ad e<br>Cantiere CNCE00005834262 | s. "libertà",        | roma", "ca          | a Sinta trova<br>31/08/2013. | to 1 cantiere attivo dopo il    | C.                                    |                                               |                     |                       |                     |              |    |
| Codice Univoco<br>Cantiere                                                  | Tipo Lavoro                                                                               | Codice C<br>CE I     | Codice I<br>Impresa | Denominazione Impresa        |                                 |                                       | Indirizzo Cantiere                            |                     | Data Inizio<br>Lavori | Data Fine<br>Lavori | Geol.        |    |
| CNCE000058342                                                               | 262 Appalto                                                                               | TR00 5               | 599904              | CASSA EDILE TERNI - PRE      | VEDI                            |                                       | VIA DELLE GINESTRE 4, 05100, TERNI TR, ITALIA | 4                   | 03/10/2013            | 31/12/2013          | $\checkmark$ | ^  |
|                                                                             |                                                                                           |                      |                     |                              |                                 |                                       |                                               |                     |                       |                     |              |    |
|                                                                             |                                                                                           |                      |                     |                              |                                 |                                       |                                               |                     |                       |                     |              |    |
|                                                                             |                                                                                           |                      |                     |                              |                                 |                                       |                                               |                     |                       |                     |              |    |
|                                                                             |                                                                                           |                      |                     |                              |                                 |                                       |                                               |                     |                       |                     |              |    |
|                                                                             |                                                                                           |                      |                     |                              |                                 |                                       |                                               |                     |                       |                     |              |    |
|                                                                             |                                                                                           |                      |                     |                              |                                 |                                       |                                               |                     |                       |                     |              |    |
|                                                                             |                                                                                           |                      |                     |                              |                                 |                                       |                                               |                     |                       |                     |              | ~  |
| Informazioni sul                                                            | Committente                                                                               |                      |                     |                              |                                 |                                       |                                               |                     |                       |                     |              |    |
| Committente                                                                 | SELVETTI NOVELLA                                                                          |                      |                     |                              | Descrizione Cantiere            |                                       |                                               |                     |                       |                     |              |    |
| Codice Fiscale                                                              | SLVNLL56H47L117R                                                                          |                      |                     |                              | MANUTENZIONE STRAORDINARIA EDIF | FICIO CIVILE ABITA                    | AZIONE                                        |                     |                       |                     |              |    |
| Indirizzo                                                                   | DELLE GINESTRE                                                                            |                      |                     |                              |                                 |                                       |                                               |                     |                       | (                   | V            |    |
| Provincia                                                                   | TR Comune TERNI                                                                           |                      |                     | CAP 05100                    |                                 |                                       |                                               |                     |                       |                     |              | 1  |
| Frazione                                                                    |                                                                                           |                      |                     |                              |                                 |                                       |                                               |                     |                       |                     |              | 4  |
|                                                                             |                                                                                           |                      |                     |                              |                                 |                                       |                                               |                     |                       |                     |              |    |
|                                                                             |                                                                                           |                      |                     |                              |                                 |                                       |                                               |                     |                       |                     |              |    |
|                                                                             |                                                                                           |                      |                     |                              |                                 |                                       |                                               |                     |                       |                     |              |    |
|                                                                             | ·                                                                                         |                      |                     | ~                            | · · · ·                         | · · · · · · · · · · · · · · · · · · · |                                               |                     |                       |                     | _            |    |

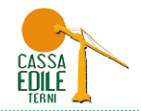

#### Da MENU selezionare "Denuncia Nuovo Lavoro" $\rightarrow$ "DNL Integrativa su cantiere"

| 😻 Gestione O                                              | sservatorio: TERNI - Mozil                   | lla Firef          | ox                 |                           |                       |                             |                                            |       |             |                 | _                     | J 🛛 |
|-----------------------------------------------------------|----------------------------------------------|--------------------|--------------------|---------------------------|-----------------------|-----------------------------|--------------------------------------------|-------|-------------|-----------------|-----------------------|-----|
| <u>File M</u> odifica                                     | ⊻isualizza <u>C</u> ronologia S <u>e</u> gna | alibri <u>S</u> ti | rumenti <u>A</u> i | uto                       |                       |                             |                                            |       |             |                 |                       |     |
| Gestione Osser                                            | vatorio: TERNI                               | +                  |                    |                           |                       |                             |                                            |       |             |                 |                       |     |
| (←)→ 🙆                                                    | 🕘 osservatorio.cassaedileweb.                | it/Gestion         | eOsservator        | io/gestioneOsservatorio.a | spx                   |                             |                                            | ☆ マ C |             |                 | ₽ ♣                   | ⋒   |
| Bestion                                                   | e Osservatorio:                              | TERI               | NI                 |                           |                       |                             |                                            |       |             |                 |                       | ×   |
|                                                           |                                              |                    |                    |                           |                       |                             |                                            |       | c           | ASSA EDILE TERN | I                     | 0   |
| 🔀 Ricerca Can                                             | tiere                                        |                    |                    |                           | 1                     |                             |                                            |       |             |                 |                       |     |
| Impresa Esecutrio<br>Committente Imp<br>Provincia / Comur | resa                                         | PREVEDI            |                    |                           |                       |                             |                                            |       |             |                 |                       |     |
| Codico Univoco C                                          | Indirizzo Digita ad e:                       | s. "libertà        | ", "roma", "ca     | 31/08/201                 | venuncia Nuovo Lavoro | Nuova DNL                   |                                            |       |             |                 |                       |     |
|                                                           |                                              | (T = dise          | Couline .          | F                         | Analisi Congruita     | Carbiero                    |                                            |       | Dete Teleie | Data Fire       | Carl                  |     |
| Codice Univoco<br>Cantiere                                | Tipo Lavoro                                  | Codice             | Codice<br>Impresa  | Denominazione Impresa     | (                     | DNL Integrativa su Cantiere |                                            |       | Lavori      | Lavori          | Geol.                 |     |
| CNCE000058342                                             | 62 Appalto                                   | TROO               | 599904             | CASSA EDILE TERNI - PRE   | EVEDI                 |                             | VIA DELLE GINESTRE 4, 05100, TERNI TR, ITA | IA    | 03/10/2013  | 31/12/2013      | <ul> <li>✓</li> </ul> |     |
|                                                           |                                              |                    |                    |                           |                       |                             |                                            |       |             |                 |                       |     |
|                                                           |                                              |                    |                    |                           |                       |                             |                                            |       |             |                 |                       |     |
|                                                           |                                              |                    |                    |                           |                       |                             |                                            |       |             |                 |                       |     |
|                                                           |                                              | _                  |                    |                           |                       |                             |                                            |       |             |                 |                       |     |
|                                                           |                                              |                    |                    |                           |                       |                             |                                            |       |             |                 |                       |     |
|                                                           |                                              |                    |                    |                           |                       |                             |                                            |       |             |                 |                       |     |
|                                                           |                                              |                    |                    |                           |                       |                             |                                            |       |             |                 | 1                     | v . |
| Informazioni sul                                          | Committente                                  |                    |                    |                           |                       |                             |                                            |       |             |                 |                       |     |
| Committente                                               | SELVETTI NOVELLA                             |                    |                    |                           | Descrizione Cantiere  |                             |                                            |       |             |                 |                       |     |
| Codice Fiscale                                            | SLVNLL56H47L117R                             |                    |                    |                           | MANUTENZIONE STRAORDI | NARIA EDIFICIO CIVILE ABITA | ZIONE                                      |       |             |                 |                       |     |
| Indirizzo                                                 | DELLE GINESTRE                               |                    |                    |                           |                       |                             |                                            |       |             | (               |                       |     |
| Provincia                                                 | TR Comune TERNI                              |                    |                    | CAP 05100                 |                       |                             |                                            |       |             |                 |                       |     |
| Frazione                                                  |                                              |                    |                    |                           |                       |                             |                                            |       |             | Ľ               |                       | 1   |
|                                                           |                                              |                    |                    |                           |                       |                             |                                            |       |             |                 |                       |     |
|                                                           |                                              |                    |                    |                           |                       |                             |                                            |       |             |                 |                       |     |
|                                                           |                                              |                    |                    |                           |                       |                             |                                            |       |             |                 |                       |     |
|                                                           |                                              |                    |                    |                           |                       |                             |                                            |       |             |                 |                       |     |

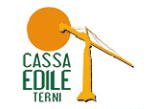

| 😻 Gestione O:                                                                 | sservatorio: TERNI - Mozi                                                        | lla Firef          | ox                |                                       |                                                                                                    |                                                       |             |                       |                     | _     | ъ× |
|-------------------------------------------------------------------------------|----------------------------------------------------------------------------------|--------------------|-------------------|---------------------------------------|----------------------------------------------------------------------------------------------------|-------------------------------------------------------|-------------|-----------------------|---------------------|-------|----|
| <u>F</u> ile <u>M</u> odifica                                                 | ⊻isualizza <u>C</u> ronologia S <u>e</u> gna                                     | alibri <u>S</u> tr | umenti <u>A</u>   | iuto                                  |                                                                                                    |                                                       |             |                       |                     |       |    |
| Gestione Osser                                                                | vatorio: TERNI                                                                   | +                  |                   |                                       |                                                                                                    |                                                       |             |                       |                     |       |    |
| <b>(+) (1)</b>                                                                | Osservatorio.cassaedileweb.                                                      | <b>it</b> /Gestion | eOsservato        | rio/gestioneOsservatori               | p.aspx                                                                                                    | ☆ ▼ <b>C</b>                                          | 🥙 🔻 Ask.com |                       |                     | ₽ ₽   |    |
| Gestion                                                                       | e Osservatorio:                                                                  | TERM               | II                |                                       |                                                                                                    |                                                       |             |                       |                     |       | ×  |
|                                                                               |                                                                                  |                    |                   |                                       |                                                                                                    |                                                       |             | c                     | ASSA EDILE TERN     | и 🖉   |    |
| 🔀 Ricerca Canl                                                                |                                                                                  |                    |                   |                                       |                                                                                                    |                                                       |             |                       |                     |       |    |
| Impresa Esecutrio<br>Committente Imp<br>Provincia / Comur<br>Codice Univoco C | rea CASSA EDILE TERNI -<br>resa Indirizzo Digita ad e<br>antiere CNCE00005834262 | - PREVEDI          | ', "roma", "c     | E <sup>*</sup> stato tro<br>31/08/201 | WENU Copient Control of Control of Control o |                                                       |             |                       |                     |       |    |
| Codice Univoco<br>Cantiere                                                    | Tipo Lavoro                                                                      | Codice<br>CE       | Codice<br>Impresa | Denominazione Impres                  | 3                                                                                                    | Indirizzo Cantiere                                    |             | Data Inizio<br>Lavori | Data Fine<br>Lavori | Geol. |    |
| CNCE000058342                                                                 | 62 Appalto                                                                       | TR00               | 599904            | CASSA EDILE TERNI -                   | PREVEDI                                                                                                    | VIA DELLE GINESTRE 4, 05100, TERNI TR, ITALIA         | _           | 03/10/2013            | 31/12/2013          | ~     |    |
|                                                                               |                                                                                  |                    |                   | Conferma                              |                                                                                                    |                                                       |             |                       |                     |       |    |
|                                                                               |                                                                                  |                    |                   | Su ques<br>quella da                  | to cantiere sono presenti una o più DNL. Vuoi vedero<br>a integrare?                                                                                                    | e la lista delle DNL su questo cantiere per scegliere |             |                       |                     |       |    |
|                                                                               |                                                                                  |                    |                   |                                       | Uk Ann                                                                                                    | lla                                                   |             |                       |                     |       |    |
|                                                                               |                                                                                  |                    |                   |                                       |                                                                                                    |                                                       |             |                       |                     |       |    |
|                                                                               |                                                                                  |                    |                   |                                       |                                                                                                    |                                                       |             |                       |                     |       |    |
| Teformazioni aut                                                              | Committeete                                                                      |                    | 1                 |                                       |                                                                                                    |                                                       |             |                       |                     |       |    |
| Committente                                                                   | SELVETTI NOVELLA                                                                 |                    |                   |                                       | Descrizione Cantiere                                                                                                    |                                                       |             |                       |                     |       |    |
| Codice Fiscale                                                                | SLVNLL56H47L117R                                                                 |                    |                   |                                       | MANUTENZIONE STRAORDINARIA EDIFICIO CIVILE ABI                                                                                                    | TAZIONE                                               |             |                       |                     |       |    |
| Indirizzo                                                                     | DELLE GINESTRE                                                                   |                    |                   |                                       |                                                                                                    |                                                       |             |                       | (                   |       |    |
| Provincia                                                                     | TR Comune TERNI                                                                  |                    |                   | CAP 05100                             |                                                                                                    |                                                       |             |                       |                     |       |    |
| Frazione                                                                      |                                                                                  |                    |                   |                                       |                                                                                                    |                                                       |             |                       | Ľ                   |       | 1  |
|                                                                               |                                                                                  |                    |                   |                                       |                                                                                                    |                                                       |             |                       |                     |       |    |
|                                                                               |                                                                                  |                    |                   |                                       |                                                                                                    |                                                       |             |                       |                     |       |    |
|                                                                               |                                                                                  |                    |                   |                                       |                                                                                                    |                                                       |             |                       |                     |       |    |
|                                                                               |                                                                                  |                    |                   | ~                                     |                                                                                                    |                                                       |             |                       |                     | -     |    |

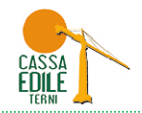

#### Procedere con la variazione/integrazione dei dati

| 😻 Gestione Osservatorio: TERNI - Mozilla Fire                                     | fox                                                                                                    |                         |
|-----------------------------------------------------------------------------------|----------------------------------------------------------------------------------------------------|-------------------------|
| <u>File M</u> odifica <u>V</u> isualizza <u>C</u> ronologia S <u>eg</u> nalibri S | trumenti <u>A</u> juto                                                                                                    |                         |
| Gestione Osservatorio: TERNI +                                                    |                                                                                                    |                         |
| ii osservatorio, cassaedileweb.it/Gestic                                          | neOsservatorio/gestioneOsservatorio.aspx                                                                                           | ☆ マ C 🖉 - Ask.com 🔎 🖡 🏫 |
| Gestione Osservatorio: TER                                                        | NI                                                                                                    |                         |
|                                                                                   | 🛛 Inserimento Denuncia di Nuovo Lavoro integrativa della DNL con protocollo sul cantiere con codice univoco CNC                    | E00005834262            |
|                                                                                   |                                                                                                    | CASSA EDILE TERNI       |
| 🔀 Lista DNL                                                                       | IMPRESA COMMITTENTE DATI DEL IMPRESE<br>DICHIARANTE DEL LAVORO DELL'OPERA CANTIERE SUBAPPALTATRICI                                 |                         |
|                                                                                   |                                                                                                    |                         |
|                                                                                   | Tipo Lavoro 💿 Appalto                                                                                                    |                         |
| Impresa / Ente Ricerca un ente/impresa come con                                   | Subappalto                                                                                                    |                         |
| Persona Ricerca una persona come commi                                            | In proprio                                                                                                    |                         |
| E's                                                                               | Affidamento                                                                                                    |                         |
| Protocollo DNL Tipo di DNL Co                                                     |                                                                                                    |                         |
| Ca                                                                                | Ricerca Impresa (digitare Ragione Sociale, Codice Fiscale o Codice Impresa CE)                                                     |                         |
| <ul> <li>TR/00074253 Appalto CI</li> </ul>                                        | CA334 EDILE TENIL * PREVED * 00000/30330 * TK00 399904                                                                             |                         |
| •                                                                                 | Legale Rappresentante Cognome e Nome                                                                                               |                         |
| *                                                                                 | Ragione Sociale CASSA EDILE TERNI - PREVEDI                                                                                        |                         |
|                                                                                   | Codice Hiscale 80000730558 Impresa Estera (solo Cassa Edile) Sede e Legale                                                         | va                      |
| •                                                                                 |                                                                                                    |                         |
| •                                                                                 | Specificare nell'indirizzo prima il toponimo, quindi il nome della via/piazza, quindi il numero civico, tutti nei rispettivi campi |                         |
|                                                                                   | Indirizzo ZONA SI FIORI Civico 116/I-L                                                                                             |                         |
| •                                                                                 | Provincia TR Comune TERNI CAP 05100                                                                                                |                         |
|                                                                                   | Localitá                                                                                                    |                         |
|                                                                                   | Dati di Contatto:                                                                                                    | Data Inserimento DNL    |
|                                                                                   | Telefono         0744443600         Fax         0744443699         Cellulare                                                       | 02/10/2013              |
| Codice Impresa CE 599904 Cod.                                                     | E-mail cassaedile@cassaedileterni.it E-Mail PEC                                                                                    |                         |
| Committente Opera                                                                 |                                                                                                    |                         |
| Appaltatore SELVETTI NOVELLA - CF: SLVN                                           |                                                                                                    |                         |
| Indirizzo Cantiere VIA DELLE GINESTRE 4, 0510                                     |                                                                                                    |                         |
| Descrizione Lavori MANUTENZIONE STRAORDIN                                         |                                                                                                    |                         |
| Note Opera                                                                        |                                                                                                    |                         |

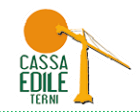

Per consultare il dettaglio di un cantiere, ricercarlo tramite il CODICE UNIVOCO e selezionare il tasto

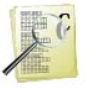

| Madifian                                                                        |                                                                                          | MOZILIA FITEI                  | ox                |                                |                                                     |                                   |                   |                       |                     | -                     |   |
|---------------------------------------------------------------------------------|------------------------------------------------------------------------------------------|--------------------------------|-------------------|--------------------------------|-----------------------------------------------------|-----------------------------------|-------------------|-----------------------|---------------------|-----------------------|---|
| Modifica                                                                        | <u>V</u> isualizza <u>C</u> ronologia                                                    | S <u>eg</u> nalibri <u>S</u> t | rumenti 🧍         | liuto                          |                                                     |                                   |                   |                       |                     |                       |   |
| Gestione Osse                                                                   | rvatorio: TERNI                                                                          | +                              |                   |                                |                                                     |                                   |                   |                       |                     |                       |   |
| •) <b>&gt; </b>                                                                 | 🕘 osservatorio.cassaedile                                                                | eweb.it/Gestion                | neOsservato       | prio/gestioneOsservatorio.     | aspx                                                |                                   | ☆ マ C 🖉 - Ask.com |                       |                     | > 1                   | ŀ |
| Gestio                                                                          | ne Osservator                                                                            | io: TERI                       | NI                |                                |                                                     |                                   |                   |                       |                     |                       |   |
|                                                                                 |                                                                                          |                                |                   |                                |                                                     |                                   |                   |                       |                     |                       |   |
|                                                                                 |                                                                                          |                                |                   |                                |                                                     |                                   |                   | c                     | ASSA EDILE TER      |                       |   |
| Ricerca Can                                                                     | tiere                                                                                    |                                |                   |                                |                                                     |                                   |                   |                       |                     |                       |   |
| presa Estevi<br>mmittente I<br>ovincia / Comu                                   | ce CASSA EDILE TH                                                                        | ERNI - PREVEDI                 | I.                |                                | MENU<br>Vopzioni                                    |                                   |                   |                       |                     |                       |   |
| wincia / Collia                                                                 | Indirizzo Digita                                                                         | a ad est "libertà              | ", "roma", "      | Ca E' stato trov<br>31/08/2013 | ato 1 cantiere attivo dopo il                       |                                   |                   |                       |                     |                       |   |
| odice Univoco C                                                                 | CNCE00005834                                                                             | 262                            |                   |                                |                                                     |                                   |                   |                       |                     |                       |   |
| odice Univoco<br>antiere                                                        | Tipo Lavoro                                                                              | Codice<br>CE                   | Codice<br>Impresa | Denominazione Impresa          |                                                     | Indirizzo Cantiere                |                   | Data Inizio<br>Lavori | Data Fine<br>Lavori | Geol.                 |   |
| VCE000058342                                                                    | 262 Appalto                                                                              | TROO                           | 599904            | CASSA EDILE TERNI - PF         | EVEDI                                               | VIA DELLE GINESTRE 4, 05100, TERN | I TR, ITALIA      | 03/10/2013            | 31/12/2013          | <ul> <li>✓</li> </ul> | - |
|                                                                                 |                                                                                          |                                |                   |                                |                                                     |                                   |                   |                       |                     |                       |   |
|                                                                                 |                                                                                          |                                |                   |                                |                                                     |                                   |                   |                       |                     |                       | - |
|                                                                                 |                                                                                          |                                |                   |                                |                                                     |                                   |                   |                       |                     |                       |   |
|                                                                                 |                                                                                          |                                |                   |                                |                                                     |                                   |                   |                       |                     |                       |   |
|                                                                                 |                                                                                          |                                |                   |                                |                                                     |                                   |                   |                       |                     |                       |   |
|                                                                                 |                                                                                          |                                |                   |                                |                                                     |                                   |                   |                       | _                   |                       | - |
|                                                                                 |                                                                                          |                                |                   |                                |                                                     |                                   |                   |                       |                     |                       | - |
|                                                                                 |                                                                                          |                                |                   |                                |                                                     |                                   |                   |                       |                     |                       | ~ |
| formazioni sul                                                                  | Committente                                                                              |                                |                   |                                |                                                     |                                   |                   |                       |                     |                       | ~ |
| formazioni sul<br>pomittente                                                    | Committente                                                                              |                                |                   |                                | Descrizione Cantiere                                |                                   |                   |                       |                     |                       | ~ |
| formazioni sul<br>ommittente<br>odice Fiscale                                   | Committente SELVETTI NOVELLA SLVNLL56H47L117R                                            |                                |                   |                                | Descrizione Cantiere                                | FICIO CIVILE ABITAZIONE           |                   |                       |                     |                       |   |
| formazioni sul<br>ommittente<br>odice Fiscale<br>dirizzo                        | Committente SELVETTI NOVELLA SLVNLL56H47L117R DELLE GINESTRE                             |                                |                   |                                | Descrizione Cantiere                                | FICIO CIVILE ABITAZIONE           |                   |                       |                     |                       |   |
| formazioni sul<br>ommittente<br>odice Fiscale<br>dirizzo<br>ovincia             | Committente<br>SELVETTI NOVELLA<br>SLVNLL56H47L117R<br>DELLE GINESTRE<br>TR Comune TERNI |                                |                   | CAP 05100                      | Descrizione Cantiere MANUTENZIONE STRAORDINARIA EDI | FICIO CIVILE ABITAZIONE           |                   |                       |                     |                       | 7 |
| iformazioni sul<br>ommittente<br>odice Fiscale<br>idirizzo<br>ovincia<br>azione | Committente SELVETTI NOVELLA SLVNLL56H47L117R DELLE GINESTRE TR Comune TERNI             |                                |                   | CAP 05100                      | Descrizione Cantiere MANUTENZIONE STRAORDINARIA EDI | FICIO CIVILE ABITAZIONE           |                   |                       |                     |                       |   |
| formazioni sul<br>mmittente<br>dice Fiscale<br>dirizzo<br>ovincia<br>szione     | Committente<br>SELVETTI NOVELLA<br>SLVNLL56H47L117R<br>DELLE GINESTRE<br>TR Comune TERNI |                                |                   | CAP 05100                      | Descrizione Cantiere MANUTENZIONE STRAORDINARIA EDI | IFICIO CIVILE ABITAZIONE          |                   |                       |                     |                       |   |

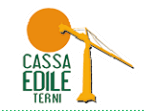

| 😻 Gestione Osservat                      | torio: TERNI - Mozilla Fire                         | efox                    |                        |                   |                  |                  |                |                  |                   |               |             | _ 7 🛛             |
|------------------------------------------|-----------------------------------------------------|-------------------------|------------------------|-------------------|------------------|------------------|----------------|------------------|-------------------|---------------|-------------|-------------------|
| <u>File M</u> odifica <u>V</u> isualizza | a <u>C</u> ronologia S <u>e</u> gnalibri <u>S</u> i | itrumenti j             | Aiuto                  |                   |                  |                  |                |                  |                   |               |             |                   |
| Gestione Osservatorio:                   | TERNI +                                             |                         |                        |                   |                  |                  |                |                  |                   |               |             |                   |
| (+ > <sup>10</sup> ) ③ osse              | rvatorio. <b>cassaedileweb.it</b> /Gestio           | neOsservati             | orio/gestioneOsservato | rio.aspx          |                  |                  |                |                  |                   | ☆ ▼ C         | 🧶 🔻 Ask.com | ₽ ↓ ♠             |
| Gestione Os                              | sservatorio: TER                                    | NI                      |                        |                   |                  |                  |                |                  |                   |               |             | ×                 |
|                                          |                                                     | G                       |                        |                   |                  |                  |                |                  |                   |               |             | CASSA EDILE TERNI |
|                                          |                                                     |                         | 🗙 Dettaglio per il (   | Cantiere MANUTE   | NZIONE STRA      | ORDINARIA ED     | IFICIO CIVIL   |                  | a TERNI (TR) - CN | CE00005834262 |             |                   |
|                                          |                                                     |                         | Dati Cantiere          | Riepilogo         | Imprese l        | secutrici Co     | mmittente /    | Appalto Den      | uncia Cantiere    |               |             |                   |
| Impresa Dichiarante 📿                    | ASSA EDILE TERNI - PREVEDI - 8                      | 300007305               | Tipo Captiere          | Committente Priva | to               | Codice Univoco ( | aptiere CNC    | F00005834262     |                   |               |             |                   |
| Committente:                             |                                                     |                         | Descrizione            | MANUTENZIONE S    | TRAORDINARIA     | EDIFICIO CIVIL   |                | .200003034202    |                   |               |             | _                 |
| Impresa / Ente Ri                        | icerca un ente/impresa come com                     | nmittente               | Cantiere               |                   |                  |                  |                |                  |                   |               |             |                   |
| Persona R                                | icerca una persona come committ                     | tente                   | Indirizzo              | VIA DE            | LLE GINESTRE     |                  |                |                  | 4                 |               |             |                   |
|                                          | E' SI                                               | tata trova              | Provincia              | TR Comune         | TERNI            |                  |                |                  | CAP 05100         |               |             | <b>M</b>          |
| Protocollo DNL                           | Tipo di DNL Co<br>Ca                                | idice Univoc<br>Intiere | Prazione               | 02/10/2012        | ata Drecupta Fir | ne Lavori 91/1   | Importo Lavori | 40.000,0         | 21/12/2012 00:0   |               |             |                   |
| TR/00074253                              | Appalto CN                                          | VCE000058               | Data 111210 Lavoi1     | 03/10/2013        | ata Presunta Fil | 10 Lavoit 31/1.  | 2/2013 0       | aca i ine cavori | 51/12/2013 00:0   |               |             |                   |
| *                                        |                                                     |                         |                        |                   |                  |                  |                |                  |                   |               |             |                   |
| •                                        |                                                     |                         |                        |                   |                  |                  |                |                  |                   |               |             |                   |
| •                                        |                                                     |                         |                        |                   |                  |                  |                |                  |                   |               |             |                   |
| •                                        |                                                     |                         |                        |                   |                  |                  |                |                  |                   |               |             |                   |
| •                                        |                                                     |                         |                        |                   |                  |                  |                |                  |                   |               |             |                   |
| •                                        |                                                     |                         |                        |                   |                  |                  |                |                  |                   |               |             |                   |
| •                                        |                                                     |                         |                        |                   |                  |                  |                |                  |                   |               |             |                   |
| •                                        |                                                     |                         |                        |                   |                  |                  |                |                  |                   |               |             |                   |
|                                          |                                                     |                         |                        |                   |                  |                  |                |                  |                   |               |             |                   |
| Impresa Dichiarante                      | CASSA EDILE TERNI - PREVED                          | I                       |                        |                   |                  |                  |                |                  |                   |               |             |                   |
| Codice Impresa CE                        | 599904 Cod. C                                       | Cantiere CE             |                        |                   |                  |                  |                |                  |                   |               |             |                   |
| Committente Opera                        | SELVETTI NOVELLA - CF: SLVNI                        | LL56H47L1               |                        |                   |                  |                  |                |                  |                   |               |             |                   |
| Appaltatore                              | SELVETTI NOVELLA - CF: SLVNI                        | LL56H47L1               |                        |                   |                  |                  |                |                  |                   |               |             |                   |
| Indirizzo Cantiere                       | VIA DELLE GINESTRE 4, 05100                         | D, TERNI T              |                        |                   |                  |                  |                |                  |                   |               |             |                   |
| Descrizione Lavori                       | MANUTENZIONE STRAORDINA                             | ARIA EDIFIC             | TO CIVILE ABITAZIONE   |                   |                  |                  |                |                  |                   |               |             |                   |
| Note Opera                               |                                                     |                         |                        |                   |                  |                  |                |                  |                   |               |             |                   |

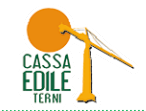

| 😻 Gestione Osservatorio: TERNI - Mozilla Firefox                                                                                                    |                                     |                                                                        |                   |
|----------------------------------------------------------------------------------------------------|-------------------------------------|------------------------------------------------------------------------|-------------------|
| <u>File Modifica Visualizza Cronologia Segnalibri S</u> trumenti                                                                                                    | Aiuto                               |                                                                        |                   |
| Gestione Osservatorio: TERNI +                                                                                                    |                                     |                                                                        |                   |
| Content of the second second secon | atorio/gestioneOsservatorio.aspx    |                                                                        | ☆ マ C 🖉 - Ask.com |
| Gestione Osservatorio: TERNI                                                                                                    |                                     |                                                                        | ×                 |
|                                                                                                    |                                     |                                                                        |                   |
|                                                                                                    |                                     |                                                                        | CASSA EDILE TERNI |
| 🔀 Lista DNL                                                                                                    | 🗵 Dettaglio per il Lantiere MANUTEN | ZIUNE STRAURDINARIA EDIFICIU CIVILE ABITAZIUNE a TERNI (TR) - CNCEUUUU | 5834262           |
|                                                                                                    | Dati Cantiere Riepilogo             | Imprese Esecutrici Committente / Appalto Denuncia Cantiere             |                   |
| Impresa Dichiarante CASSA EDILE TERNI - PREVEDI - 80000730                                                                                                    | 1 mmcastl                           |                                                                        |                   |
| <u>Committente:</u>                                                                                                    | - N                                 | Notifiche Preliminari pervenute n                                      |                   |
| Impresa / Ente Ricerca un ente/impresa come committente                                                                                                    |                                     |                                                                        |                   |
| Ficerca una persona come commictence                                                                                                    |                                     |                                                                        |                   |
|                                                                                                    | 19                                  | Denunce Nuovo Lavoro pervenute 1                                       |                   |
| Protocollo DNL Tipo di DNL Codice Unive<br>Cantiere                                                                                                    | 10                                  |                                                                        |                   |
| TR/00074253 Appalto CNCE00005                                                                                                    |                                     | Illtima denuncia presentata                                            |                   |
|                                                                                                    | e d'                                |                                                                        |                   |
|                                                                                                    |                                     | Non e ancora pervenuca alcuna Denuncia                                 |                   |
| •                                                                                                    |                                     |                                                                        |                   |
| •                                                                                                    |                                     | CENNALO                                                                |                   |
| •                                                                                                    |                                     | Prossima Visita Pianificata SENNATO                                    |                   |
|                                                                                                    | -                                   | Non è ancora stata pianificata alcuna Visita                           |                   |
| •                                                                                                    | -                                   |                                                                        |                   |
| •                                                                                                    |                                     |                                                                        |                   |
|                                                                                                    | ENNAIO                              | Ultima Visita Completata                                               |                   |
| Impresa Dichiarante CASSA EDILE TERNI - PREVEDI                                                                                                    |                                     | Non è ancora stata completata alcuna Visita                            |                   |
|                                                                                                    |                                     |                                                                        |                   |
| Codice Impresa CE 599904 Cod. Cantiere C                                                                                                    |                                     |                                                                        |                   |
| Committente Opera SELVETTI NOVELLA - CF; SLVNLL56H47L                                                                                                    | 11                                  |                                                                        |                   |
| Appaltatore SELVETTI NOVELLA - CF; SLVNLL56H47L                                                                                                    | 1                                   |                                                                        |                   |
| Indirizzo Cantiere VIA DELLE GINESTRE 4, 05100, TERNI                                                                                                    | <u>(</u>                            |                                                                        |                   |
| Descrizione Lavori MANUTENZIONE STRAORDINARIA EDIR                                                                                                    | ICIO CIVILE ABITAZIONE              |                                                                        |                   |
| Note Opera                                                                                                    |                                     |                                                                        |                   |

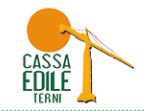

| 🥹 G  | estione Osserv            | atorio: TERNI - Mozilla                  | a Firefox             |                      |                  |                                |                        |                |                |          |       |           | _ 7 🛛             |
|------|---------------------------|------------------------------------------|-----------------------|----------------------|------------------|--------------------------------|------------------------|----------------|----------------|----------|-------|-----------|-------------------|
| Eile | Modifica <u>V</u> isualia | zza <u>C</u> ronologia S <u>e</u> gnalib | ori <u>S</u> trumenti | Aiuto                |                  |                                |                        |                |                |          |       |           |                   |
| 🗌 Ge | stione Osservatori        | o: TERNI                                 | +                     |                      |                  |                                |                        |                |                |          |       |           |                   |
| (    | 🔶 🚺 🛞 os                  | servatorio. <b>cassaedileweb.it</b> /    | /GestioneOsserva      | torio/gestioneOsser  | vatorio.aspx     |                                |                        |                |                |          | ⊽ C 🥔 | ▼ Ask.com | ۶ 🖡 🍂             |
| » (  | Gestione (                | Osservatorio: 1                          | FERNI                 |                      |                  |                                |                        |                |                |          |       |           | ×                 |
|      |                           |                                          |                       |                      |                  |                                |                        |                |                |          |       |           |                   |
|      |                           |                                          | Í                     | X Dettaglig pe       | r il Cantiere Må | NUTENZIONE STRAORDINARIA EDIEL | ΓΙΟ ΓΙΥΠ Ε ΑΒΙΤΑΖΙΟΝΕ  | a TERNI (TR) - |                | 00583426 | 2     |           | CASSA EDILE TERNI |
| 🔀 Li | sta DNL                   |                                          |                       | C) beccugilo pe      |                  |                                |                        | u reka (iiky   |                | 00000120 | 2     |           |                   |
| Imp  | reca Dichiarante          |                                          | EDI 90000720E         | Dati Cantiere        | Riepilogo        | Imprese Esecutrici Comm        | nittente / Appalto Den | uncia Cantiere | 2              |          |       |           | <u>^</u>          |
| For  | mittente                  | CASSA EDILE TERNI - PREVI                | EDI - 000007303       | Codice Impresa<br>CF | Tipo Lavoro      | Denominazione Impresa          | Codice Fiscale         | Partita Iva    | Cassa<br>Edile | Fonte    |       |           |                   |
| Imp  | resa (Ente                | Ricerca un entelimpresa con              | ne committente        | 599904               | Appalto          | CASSA EDILE TERNI - PREVEDI    | 80000730558            |                | TROO           | DNL      |       |           |                   |
| Per: | iona                      | Ricerca una persona come o               | committente           |                      |                  |                                |                        |                |                |          |       |           |                   |
|      | L                         | ,                                        | E' stata trov         | a                    |                  |                                |                        |                |                |          |       |           | ▼                 |
|      | Protocollo DNI            | Tipo di DNI                              | Codice Univo          |                      |                  |                                |                        |                |                |          | -     |           |                   |
|      | 10000000 0112             | npo di brite                             | Cantiere              |                      |                  |                                |                        |                |                |          |       |           |                   |
|      | TR/00074253               | Appalto                                  | CNCE000058            | 3                    |                  |                                |                        |                |                |          |       |           |                   |
|      |                           |                                          |                       |                      |                  |                                |                        |                |                |          |       |           |                   |
| ٠    |                           |                                          |                       | -                    |                  |                                |                        |                |                |          |       |           |                   |
| •    |                           |                                          |                       | Data Inizio Lavori   |                  | 2/10/2012                      | Data Precupta Fi       | ne Lavori      | 21/12/201      |          |       |           |                   |
|      |                           |                                          |                       | Data Inizio Lavon    | U                | 5/10/2013                      | Data Presunta Fi       | Lavon          | 31/12/20.      | 1.3      |       |           |                   |
|      |                           |                                          |                       | Mese Denuncia Ag     | giornamento L    | <mark>iglio</mark>             | Data Inserimento       | ) Impresa      | 24/10/2        | 011      |       |           |                   |
| ٠    |                           |                                          |                       | Anno Denuncia Ag     | giornamento 2    | 013                            | Data Aggiorname        | ento Impresa   | 12/07/2        | 013      |       |           |                   |
| •    |                           |                                          |                       | Denomin Annaltat     | ore              |                                |                        |                |                |          |       |           |                   |
| •    |                           |                                          |                       | Cod Fice Appollat    | ~~~              |                                |                        |                |                |          |       |           |                   |
|      |                           |                                          |                       | COU FISC Appallat    | Dre              |                                |                        |                |                |          |       |           |                   |
| 1    | mpresa Dichiarante        | CASSA EDILE TERNI - P                    | REVEDI                |                      |                  |                                |                        |                |                |          |       |           |                   |
|      | odice Impresa CE          | 599904                                   | Cod. Cantiere C       |                      |                  |                                |                        |                |                |          |       |           |                   |
| (    | Iommittente Opera         | SELVETTI NOVELLA - CF                    | : SLVNLL56H47L1       | 1                    |                  |                                |                        |                |                |          |       |           |                   |
| ,    | Appaltatore               | SELVETTI NOVELLA - CF                    | : SLVNLL56H47L;       | 1                    |                  |                                |                        |                |                |          |       |           |                   |
| 1    | ndirizzo Cantiere         | VIA DELLE GINESTRE 4,                    | 05100, TERNI T        | ļ                    |                  |                                |                        |                |                |          |       |           |                   |
| [    | Descrizione Lavori        | MANUTENZIONE STRAC                       | ORDINARIA EDIFI       | ICIO CIVILE ABITAZI  | ONE              |                                |                        |                |                |          |       |           |                   |
| ſ    | Note Opera                |                                          |                       |                      |                  |                                |                        |                |                |          |       |           |                   |

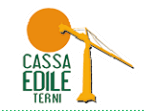

| 😻 Gestione Osservatorio: TERNI - Mozilla Firefox                                                                                                    |                                                                                                    |                   |
|----------------------------------------------------------------------------------------------------|----------------------------------------------------------------------------------------------------|-------------------|
| File Modifica Visualizza Cronologia Segnalibri Strumenti                                                                                                    | ajuto                                                                                                    |                   |
| Gestione Osservatorio: TERNI +                                                                                                    |                                                                                                    |                   |
| <ul> <li>Section 2000 (Section 2000)</li> <li>Section 2000 (Section 2000)</li> </ul>                                                                                                    | orio/gestioneOsservatorio.aspx 🖒 🛡 🕻                                                                               | 👂 - Ask.com 🔎 🖡 🏫 |
| Gestione Osservatorio: TERNI                                                                                                    |                                                                                                    | ×                 |
|                                                                                                    |                                                                                                    |                   |
|                                                                                                    |                                                                                                    | CASSA EDILE TERNI |
| 🔀 Lista DNL                                                                                                    | X DECCAGIIO PER II CANCIERE MANUTENZIUNE STRAURDINARIA EDIFICIU CIVILE ABITAZIUNE A TERNI (TR) - UNLEUUUUS834262   |                   |
|                                                                                                    | Dati Cantiere         Riepilogo         Imprese Esecutrici         Committente / Appalto         Denuncia Cantiere |                   |
| Impresa Dichiarante CASSA EDILE TERNI - PREVEDI - 800007305                                                                                                    | Committente                                                                                                    |                   |
|                                                                                                    | Denominazione SELVETTI NOVELLA                                                                                     |                   |
| Persona Ricerca una nermona come committente                                                                                                    | Codice Fiscale SLVNLL56H47L117R                                                                                    |                   |
| F' stata troy                                                                                                    | Indirizzo DELLE GINESTRE                                                                                           |                   |
|                                                                                                    | Provincia TR Comune TERNI CAP 05100                                                                                |                   |
| Coalce University Coalce University Coalce Unive |                                                                                                    |                   |
| TR/00074253 Appalto CNCE000056                                                                                                    |                                                                                                    |                   |
| *                                                                                                    |                                                                                                    |                   |
| •                                                                                                    | Annalta                                                                                                    |                   |
| •                                                                                                    | Progressivo Appalto                                                                                                |                   |
| •                                                                                                    |                                                                                                    |                   |
| •                                                                                                    |                                                                                                    |                   |
| •                                                                                                    |                                                                                                    |                   |
| •                                                                                                    | Protocolio Appalto                                                                                                 |                   |
| •                                                                                                    |                                                                                                    |                   |
|                                                                                                    |                                                                                                    |                   |
| Impresa Dichiarante CASSA EDILE TERNI - PREVEDI                                                                                                    |                                                                                                    |                   |
| Codice Impresa CE 599904 Cod. Cantiere CE                                                                                                    |                                                                                                    |                   |
| Committente Opera SELVETTI NOVELLA - CF: SLVNLL56H47L1                                                                                                    |                                                                                                    |                   |
| Appaltatore SELVETTI NOVELLA - CF: SLVNLL56H47L1                                                                                                    |                                                                                                    |                   |
| Indirizzo Cantiere VIA DELLE GINESTRE 4, 05100, TERNI T                                                                                                    |                                                                                                    |                   |
| Descrizione Lavori MANUTENZIONE STRAORDINARIA EDIFIO                                                                                                    | IO CIVILE ABITAZIONE                                                                                               | _                 |
| Note Opera                                                                                                    |                                                                                                    |                   |

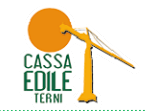

| 😻 Gestione Osservat      | orio: TERNI - Mozilla F                  | irefox                   |                   |                         |                       |            |                |                       |                 |                 |           | _ @ 🛛      |
|--------------------------|------------------------------------------|--------------------------|-------------------|-------------------------|-----------------------|------------|----------------|-----------------------|-----------------|-----------------|-----------|------------|
| File Modifica Visualizza | a <u>C</u> ronologia S <u>e</u> gnalibri | Strumenti                | Aiuto             |                         |                       |            |                |                       |                 |                 |           |            |
|                          |                                          | -                        |                   |                         |                       |            |                |                       |                 | $\sim - \alpha$ | n Ask som |            |
|                          | rvatorio.cassaediieweb.it/Ge             | scioneOsserva            | cono/gescioneOssa | ervacorio, aspx         |                       |            |                |                       |                 | u v C           | ASK.COM   | <b>→ −</b> |
| Gestione Os              | sservatorio: TE                          | RNI                      |                   |                         |                       |            |                |                       |                 |                 |           | ×          |
|                          |                                          |                          |                   |                         |                       |            |                |                       |                 |                 |           |            |
|                          |                                          |                          | 🗙 Dettaglio p     | er il Cantiere M        | IANUTENZIONE STRA     | ORDINARIA  | A EDIFICIO CI  | VILE ABITAZIONE a TEF | RNI (TR) - CNCI | E00005834262    |           |            |
| 🔀 Lista DNL              |                                          |                          | Dati Cantiere     | Riepilogo               | Imprese               | Esecutrici | Committent     | e / Appalto Denuncia  | Cantiere        |                 |           |            |
| Impresa Dichiarante CA   | ASSA EDILE TERNI - PREVEDI               | I - 800007305            |                   | Codice Impresa          | Ragione Sociale Impre | esa Anr    | no Mese        | Situazione Cantiere   | Giorpo Situaz.  | 1               |           |            |
| Committente:             |                                          |                          |                   |                         |                       | Der        | nuncia Denunci | a                     | Cant.           |                 |           |            |
| Impresa / Ente Ric       | cerca un ente/impresa come               | committente              | -                 |                         |                       |            |                |                       |                 | <u>^</u>        |           |            |
| Persona Ri               | icerca una persona come com              | mitente                  | -                 |                         |                       |            |                |                       |                 |                 |           |            |
|                          | E                                        | E' stata trova           |                   |                         |                       |            |                |                       |                 |                 |           | ×          |
| Protocollo DNL T         | Fipo di DNL                              | Codice Unive<br>Cantiere | -                 |                         |                       |            |                |                       |                 |                 |           |            |
| TR/00074253 4            | Appalto                                  | CNCE000058               |                   | L                       |                       |            |                |                       |                 | ×               |           |            |
|                          |                                          |                          |                   | Tipo Cantiere           |                       | Codice Att | tività         |                       |                 |                 |           |            |
| •                        |                                          |                          |                   | Descrizione<br>Cantiere |                       |            |                |                       |                 |                 |           |            |
| •                        |                                          |                          |                   |                         |                       |            |                |                       |                 |                 |           |            |
|                          |                                          |                          | Cd. Fsc.          |                         | Partita Iva           |            | Cod. Fisc.     |                       |                 |                 |           |            |
| •                        |                                          |                          | Tp. Imp.          | CCNL Prev.              |                       |            | Denomin.       |                       |                 |                 |           |            |
| •                        |                                          |                          |                   | 5ede                    | Legale                |            | Indirizzo      |                       |                 |                 |           |            |
|                          |                                          |                          | Comupa            |                         | CAR                   |            | Comune         |                       |                 | Prov.           |           |            |
|                          |                                          |                          | Località          |                         |                       |            | Traziono       |                       |                 |                 |           |            |
| Impresa Dichiarante      | CASSA EDILE TERNI - PRE                  | VEDI                     | -                 | Sede Am                 | ministrativa          |            |                |                       |                 |                 |           |            |
|                          |                                          | 1201                     | Indirizzo         |                         |                       |            |                |                       |                 |                 |           |            |
| Codice Impresa CE        | 599904 Co                                | id. Cantiere C           | Comune            |                         |                       | Prov.      |                |                       |                 |                 |           |            |
| Committente Opera        | SELVETTI NOVELLA - CF: SI                | LVNLL56H47L1             | Località          |                         |                       |            |                |                       |                 |                 |           |            |
| Appaltatore              | SELVETTI NOVELLA - CF: SI                | LVNLL56H47L              | 1                 |                         |                       |            |                |                       |                 |                 |           |            |
| Descrizione Lavori       | MANUTENZIONE STRADD                      |                          |                   |                         |                       |            |                |                       |                 |                 |           |            |
| Note Opera               | MANOTENZIONE STRAORE                     |                          | CIO CIVILE ADITA. | CT/UNE                  |                       |            |                |                       |                 |                 |           |            |
|                          |                                          |                          |                   |                         |                       |            |                |                       |                 |                 |           |            |

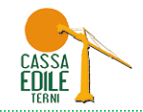

#### **INSERIMENTO NEL MUT DEL CANTIERE CODIFICATO CON DNL**

I cantieri inseriti tramite DNL sono consultabili e utilizzabili tramite la funzione "Aggiungi Cantiere" all'interno della sezione cantieri del MUT.

| Dettaglio Denuncia                                                                         | Cantieri: 001 (                           | ENERICO                               |                                           |                       |                        |                                |                       |                      |                    |
|--------------------------------------------------------------------------------------------|-------------------------------------------|---------------------------------------|-------------------------------------------|-----------------------|------------------------|--------------------------------|-----------------------|----------------------|--------------------|
| <ul> <li>Dati Generali</li> <li>Cassa Edile</li> </ul>                                     | Cantieri Subappaltatori                   | Cantiere Lavoratori del               | Cantiere Altri Lavoratori                 | non Dip.              |                        |                                |                       |                      |                    |
| 🛅 Denuncia<br>🛅 Utente                                                                     | Progr. Cantiere                           | Denominazione cantie<br>GENERICO      | re                                        |                       |                        | Codice Cantiere CE<br>99999999 | Cod. Univoco Cantiere |                      | Cantiere Gene<br>G |
| ⊟ i 2. Sezioni Denuncia ⊟ i 1 Testata E CASSA EDILE TEBNI                                  | Tipo Indirizzo                            | · · · · · · · · · · · · · · · · · · · | Indirizzo Cantiere                        |                       | Numero Civico          |                                |                       |                      |                    |
| 2 Cantieri (1)     O01 GENERICO                                                            | C.A.P. cantiere                           | Comune Cantiere                       |                                           | Provincia Cantiere    |                        | Località Cantiere              |                       | Cod. Catastale Comun | 9                  |
| ⊟ 🚞 3 Elenco dei lavoratori occupat<br>TOSI MAURO<br>⊟ 🚞 4 Riepilogo accantonamenti e      | Mese Inizio<br>06                         | Anno inizio<br>2013                   | Giorno Inizio<br>01                       |                       |                        | L                              |                       |                      |                    |
| Eliepilogo accantonamenti<br>9 Soci o Titolari, coll. Fam., lav<br>3. Riepilogo Errori     | Tipo Lavoro<br>3 In Proprio               | ~                                     | Tipo Committente<br>2 Committente Privato | ~                     | Attività 10/2007       | ~                              |                       |                      |                    |
| Avviso                                                                                     | Situazione Cantiere<br>1 Normale Attività | ~                                     | Giorno<br>0                               | Non utilizzato        |                        |                                |                       |                      |                    |
| A. Tabelle     Tabella Aliquote di Calcolo Mal     Tabella CAP                             | Codice LIP Cantiere                       |                                       | Identif. Cantieri Privati                 |                       | Cod Fise Committents   |                                |                       |                      |                    |
| Tabela CAP<br>Tabela Festività<br>Tabela Paghe Orarie Artigiani                            | Tipo Indir. Committ.                      |                                       | Indirizzo Committente                     |                       | Num. civ. indir.comm.  | Località/Frazione              |                       |                      |                    |
| <ul> <li>I abella Paghe Urarie Cooperat</li> <li>Tabella Paghe Orarie Industria</li> </ul> | CAP Committente                           | Comune Committente                    |                                           | Provincia Committente |                        |                                |                       |                      |                    |
|                                                                                            | Appaltatore                               |                                       |                                           |                       | Cod. Fisc. Appaltatore |                                |                       |                      |                    |
|                                                                                            | Importo Lavori Opera<br>0                 |                                       | Importo Lavori Edili<br>0                 |                       | Data Pres. Fine Lav.   |                                |                       |                      |                    |
|                                                                                            | Protocollo Appalto                        |                                       | Data Appalto                              |                       |                        |                                |                       |                      |                    |
|                                                                                            | Lav. Trasfertisti                         | ~                                     | Subappalto                                | ×                     | Lav. Interinali        | ×                              |                       |                      |                    |
|                                                                                            |                                           |                                       | ļ                                         |                       |                        |                                |                       |                      |                    |
|                                                                                            | <                                         |                                       | <u> </u>                                  | <b>`</b>              | IIII                   |                                |                       |                      |                    |
| < >                                                                                        | Salva A                                   | nnulla                                | Aggiungi Cantiere                         | Compila da on-line    | Car                    | ncella                         |                       |                      | Esci               |

In caso di compilazione denuncia MUT di un subappaltatore è necessario che quest'ultimo sia in possesso del Codice Univoco del Cantiere ricevuto dall'impresa appaltatrice.

Nel programma di compilazione MUT cliccare su "Aggiungi cantiere" ed inserire i valori "tipo lavoro, codice fiscale committente/Appaltatore, Provincia del cantiere, Codice Identificativo Cantiere MUT", cliccare poi su cerca ed aggiungere il cantiere.

#### CASSA EDILE TERNI Procedura inserimento DNL in SICEWEB

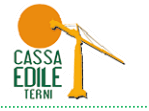

| MILT Module Unice Telemetics                                                                                                    |                                                                                                    |
|----------------------------------------------------------------------------------------------------|----------------------------------------------------------------------------------------------------|
| Bile Depuncia Scheda IIIilità                                                                                                    | Entre bendincia cy work the bendince work of the 1977 20130600 xinity                                                                                                    |
|                                                                                                    |                                                                                                    |
|                                                                                                    |                                                                                                    |
| Dettaglio Denuncia                                                                                                    | I Stantata II: 19/09/2013 11.31.06 Tipl: BASE * Agosto 2013 TIMHODIPLEA                                                                                                    |
| <ul> <li>I. Dai General</li> <li>Cass E die</li> <li>Denuncia</li> <li>Uterte</li> <li>C. Scaion I Deruncia</li> <li>Uterte</li> <li>C. Scaion I Deruncia</li> <li>I. Testala</li> <li>Contact (II)</li> <li>2. Conteir (II)</li> <li>Stelenco dei lavoratori occupal</li> <li>Tosi MaURO</li> <li>A Riepilogo accantonamenti e r</li> <li>Siepilogo Errori</li> <li>Siepilogo Errori</li> <li>Arviso</li> <li>Bioccanti</li> <li>Tabella Alguote di Calcolo Mai</li> <li>Tabella CAP</li> <li>Tabella Paghe Orarie Artigiani</li> <li>Tabella Paghe Orarie Industria</li> <li>Tabella Paghe Orarie Industria</li> </ul> | Certer Subagulation Cantiere Lavoration del Cantiere Atti Lavoration no Dip. Prog. Cartiere Denominatione cartière Of the Denominatione cartière Contract Contract Cartière Contract Contract Cartière Contract Cartière Contract C |
|                                                                                                    | Salva Annulla Aggiungi Cantiere Compila da on-line Cancella Esci                                                                                                    |

**PRECISAZIONI**: ricordiamo che i cantieri proposti in "Aggiungi cantiere" e "Compila da on-line" sono quelli "attivi" in base alla "data inizio lavori" e "data presunta fine lavori" indicati nella DNL. Pertanto se il cantiere non risulta per errata esposizione di tali campi nella DNL, è necessario tramite SICEWEB inserire una DNL INTEGRATIVA per rettificare tali date.

Dopo questa operazione il cantiere sarà nuovamente visualizzabile in "Compila da on-line" .

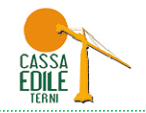

#### IMPORTAZIONE NELLA PROCEDURA PAGHE DEI CANTIERI CODIFICATI CON DNL

Per i Consulenti e le Imprese che eseguono l'importazione dei dati dal programma paghe è possibile scaricare i cantieri codificati mediante DNL in SICEWEB, per importarli sul proprio gestionale tramite la funzione MUT "SCARICA ELENCO CANTIERI IMPRESE".

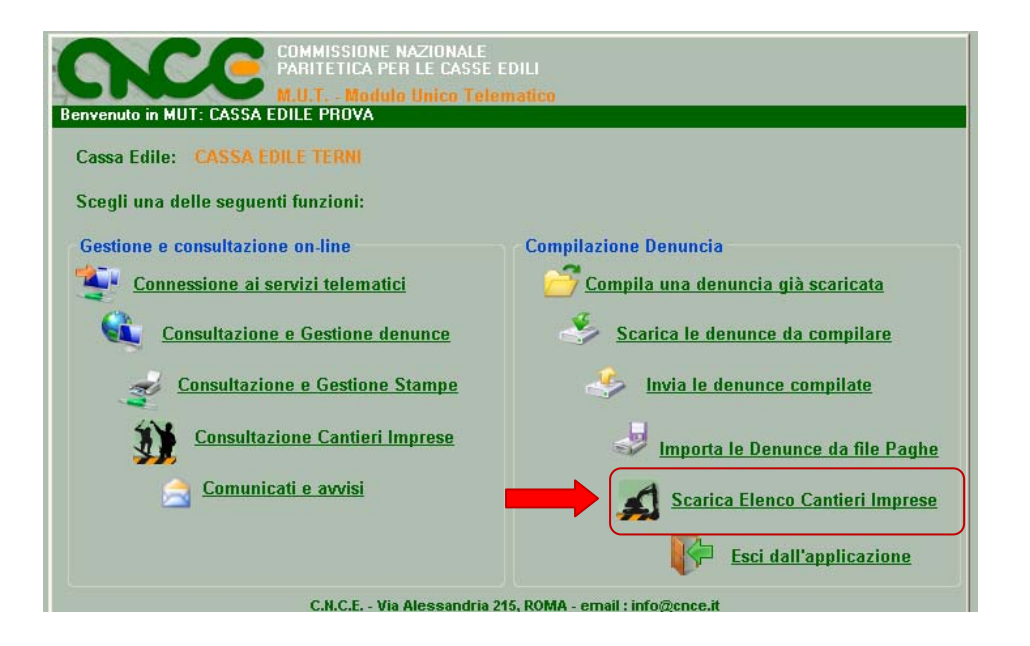

Terminata l'elaborazione dei cedolini, importando il file da paghe a MUT verranno caricati i soli cantieri che trovano corrispondenza tra Codice Univoco Cantiere CNCE importato nel software paghe ed il Codice Univoco Cantiere CNCE all'interno del MUT. I cantieri privi di tale codifica non saranno più importati.

Mediante la funzione "CONSULTAZIONE CANTIERI IMPRESE" è possibile visualizzare per Codice Impresa o per mese, i cantieri inseriti dall'Impresa/Consulente mediante DNL in SICEWEB.

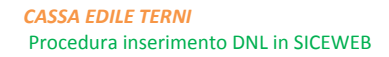

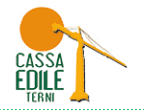

# **Riepilogando:**

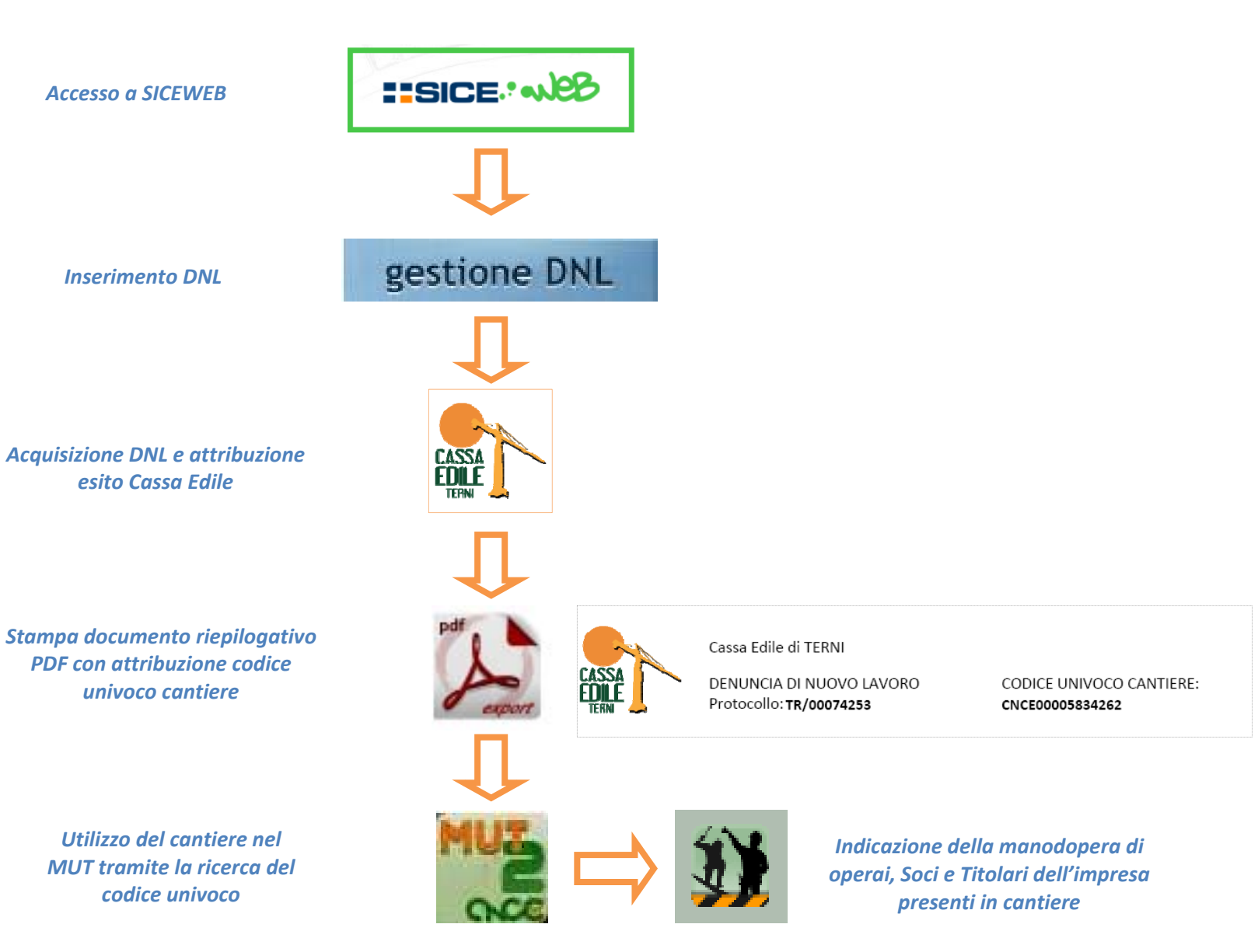